# NEF-Profibus communication board User Guide

Code: 3101A008 Issue: V1.0 Date: 2020.08.10

**Control Techniques China** 

Service Hotline: 400-887-9230

|      | Cont  | tents                                  | .2 |
|------|-------|----------------------------------------|----|
| 1.   |       | Product Overview                       | .3 |
|      | 1.1   | Product description                    | .3 |
|      | 1.2   | Basic technical data                   | .3 |
|      | 1.3 A | Address mapping                        | .4 |
|      | 1.4 H | Error codes                            | .8 |
| 2.   |       | Hardware description                   | 10 |
|      | 2.1   | Product appearance                     | 10 |
|      | 2.2   | LED indicators                         | 11 |
|      | 2.3   | Setting Profibus DP address            | 11 |
|      | 2.4   | PROFIBUS DPinterface                   | 12 |
|      | 2.5   | Terminal definition                    | 12 |
|      | 16 p  | ins definition of communication board: | 12 |
|      | 2.6   | Installation and dimensions            | 13 |
| 3.   |       | Network topology                       | 14 |
| 4.   |       | Step by step using Siemens Step7       | 14 |
| 5. S | tep b | y step using Siemens TIA V15           | 23 |

# Contents

# 1. Product Overview

#### 1.1 **Product description**

This communication board converts Modbus-RTU to Profibus-DP for NE300/600, the RS485 interface is Modbus Master, and Profibus-DP is slave. When using this module, engineers must also read NE300/600 user guides, specially the Modbus protocol part.

#### 1.2 Basic technical data

- 1. Supported Modbus function codes:03/06
- 2. Support Profibus-DP V0
- 3. Profibus-DP communication rates: adaptive(9.6Kbps-12Mbps)
- 4. DP data area: 76 bytes input

14 bytes output

The output and input here are relative to PLC, the output 14 bytes(7 words)are outputs from PLC to drive registers, including 0001H~0004H(communication control word, communication reference, digital output setting, analog output setting) and EEPROM operation of address, data, enable bit, EEPROM operation can be used to write drive parameters like acceleration and deceleration time and maximum frequency with non-cycle mode.

Input 76 bytes are inputs from drive registers to PLC including 0001H~0004H,0020H~002FH,0030H~0039H, 8 bytes of DP communication error codes, and EEPROM operation (address, data, status, and error code).

- 5. Modbus slave address:1(not modifiable)
- 6. Modbus baud rate:19200bps (not modifiable)
- 7. 8 data bits, even parity check,1 stop bit (not modifiable)
- 8. Working supply:24VDC,5VDC
- 9. Ambient temperature: -40~85°C, humidity: 5~95% (no condensing)
- 10. Storage temperature: -55~125°C
- 11. Installation: fixed to CN3 of NE300/600 control board with 2 screws.
- 12. Dimension: 90.37\*22\*182(Length\*Width\*Height, unit: mm)
- 13. Protect level: IP20
- 14. Certification: CE

Note: Drive parameters should be set before using this communication board, see below for details:

3

| Parameters | Name                     | Value |
|------------|--------------------------|-------|
| F0.02      | Run command control mode | 2     |
| F0.03      | Frequency reference 1    | 4     |
| Fd.00      | 485 communication enable | 1     |
| Fd.01      | Communication address    | 1     |
| Fd.02      | Baud rate                | 4     |
| Fd.03      | Parity bit               | 0     |

### 1.3 Address mapping

|   | 🙀 HW Config - [SIMATIC 300(1) (Configuration) CT-NE300DPcommunication] |                               |                                                          |                  |           |              |
|---|------------------------------------------------------------------------|-------------------------------|----------------------------------------------------------|------------------|-----------|--------------|
| 1 | 🛯 <u>S</u> tati                                                        | on <u>E</u> dit <u>I</u> nser | rt <u>P</u> LC <u>V</u> iew <u>O</u> ptions <u>W</u> ind | low <u>H</u> elp |           |              |
|   | D 🖻                                                                    | \$~ 8 \$n ∌                   | 🗈 🗈    🏜 🎰   💽 📼   <sup>y</sup>                          | ₩ እ?             |           |              |
| Γ |                                                                        | 🚍 (0) UR                      |                                                          |                  |           |              |
|   |                                                                        | 1                             | PS 307 5A                                                |                  | <u>^</u>  |              |
|   |                                                                        |                               | CPU 315-2 PM/DP                                          |                  |           | PROFIBUS(1): |
|   |                                                                        |                               | MP1/DP                                                   |                  |           |              |
|   |                                                                        | <i>K2</i>                     | PN-10                                                    |                  |           | 🔜 (3) NE300  |
|   |                                                                        | X2 P1 R                       | Port 1                                                   |                  |           |              |
|   |                                                                        | <u> X2 92 R</u>               | Port 2                                                   |                  |           | DP-NORM      |
| < |                                                                        |                               |                                                          |                  |           |              |
| Γ | (3) NE300/600                                                          |                               |                                                          |                  |           |              |
|   | S                                                                      | DPID                          | Order Number / Designation                               | I Add            | Q Address | Comment      |
|   | 1                                                                      | 192                           | Process Data                                             | 68 127           | 6471      |              |
|   | 2                                                                      | 23                            | Status Input                                             | 29               |           |              |
|   | 3                                                                      | 192                           | Frite EEPROM                                             | 128 135          | 72 77     |              |

1. Take above case for example, the I area address of NE300/600 slot 1 is

IW68~IW126, and Q area address is QW64~QW70, these addresses are modifiable in PLC software, but the mapping address and order of drive registers are fixed, see

below for details: Slot 1 IW input & OW output

|      | Slot 1 IW input & QW output address mapping |           |                 |                             |  |  |
|------|---------------------------------------------|-----------|-----------------|-----------------------------|--|--|
|      | PLC address                                 | Data type | Drive Registers | Description                 |  |  |
|      | QW64                                        | WORD      | Write 0001H     | Write control word          |  |  |
|      | QW66                                        | WORD      | Write 0002H     | Communication reference     |  |  |
|      | QW68                                        | WORD      | Write 0003H     | Digital output setting      |  |  |
|      | QW70                                        | WORD      | Write 0004H     | Analog output setting       |  |  |
|      | IW68                                        | WORD      | Read 0001H      | Read control word           |  |  |
| Pr   | IW70                                        | WORD      | Read 0002H      | Read reference              |  |  |
| oce  | IW72                                        | WORD      |                 | Read digital output setting |  |  |
| ss D |                                             |           | Read 0003H      |                             |  |  |
| ata  | IW74                                        | WORD      |                 | Read analog output setting  |  |  |
| ·    |                                             |           | Read 0004H      |                             |  |  |
|      | IW76                                        | WORD      | Read 0020H      | Read drive status           |  |  |
|      | IW78                                        | WORD      | Read 0021H      | Read fault content          |  |  |
|      | IW80                                        | WORD      | Read 0022H      | Read warning content        |  |  |
|      | IW82                                        | WORD      | Read 0023H      | Read output frequency       |  |  |
|      | IW84                                        | WORD      | Read 0024H      | Read frequency reference    |  |  |

| IW86<br>IW88 | WORD | Read 0025H | Read DC bus voltage  |
|--------------|------|------------|----------------------|
| IW/88        |      |            | Itedu De eus vellage |
| 1 ** 00      | WORD | Read 0026H | Read output voltage  |
| IW90         | WORD | Read 0027H | Read output current  |
| IW92         | WORD | Read 0028H | Read motor speed     |
| IW94         | WORD | Read 0029H | Read output power    |
| IW96         | WORD | Read 002AH | Read output torque   |
| IW98         | WORD | Read 002BH | Read PID reference   |
| IW100        | WORD | Read 002CH | Read PID feedback    |
| IW102        | WORD | Read 002DH | Read AI1             |
| IW104        | WORD | Read 002EH | Read AI2             |
| IW106        | WORD | Read 002FH | Reserved             |
| IW108        | WORD | Read 0030H | Read terminal status |
| IW110        | WORD | Read 0031H | Reserved             |
| IW112        | WORD | Read 0032H | Reserved             |
| IW114        | WORD | Read 0033H | Reserved             |
| IW116        | WORD | Read 0034H | Read external counts |
| IW118        | WORD | Read 0035H | Read X1 status       |
| IW120        | WORD | Read 0036H | Read X2 status       |
| IW122        | WORD | Read 0037H | Read X3 status       |
| IW124        | WORD | Read 0038H | Read X4 status       |
| IW126        | WORD | Read 0039H | Read X5 status       |

#### Note:

Please refer to Modbus RTU section of NE user guides for more details.

Drive register address and function description(communication control bit 0001H corresponds to above Modbus address 40001)

| Function<br>description                   | Register<br>Address | Data definition and instruction                                                                                                    | R/W<br>feature |
|-------------------------------------------|---------------------|----------------------------------------------------------------------------------------------------|----------------|
| reserved                                  | 0000H               | reserved                                                                                                    | reserved       |
| Communication<br>control command          | 0001H               | 0001H: Forward rotation<br>0002H: Reverse rotation<br>0003H: Stop<br>0004H: Coast to stop<br>0005H: Fault reset                                                                                                    | W              |
| Communication<br>setting value<br>address | 0002H               | Range:(-10000~10000)<br>Note: Communication Setting is<br>percentage. (-100.00 $\sim$ 100.00%)<br>When it is used to frequency setting,<br>It is relative to the maximum<br>frequency. When it is used to torque<br>setting, it is relative to the 2*rated<br>torque. When it is used to PID setting | W              |

|                 |                 | or feedback, it is relative to the                                                                                                    |          |
|-----------------|-----------------|----------------------------------------------------------------------------------------------------|----------|
|                 |                 | analog input corresponding setup                                                                                                    |          |
| Output terminal | 0003H           | Bit0: reserved Bit1:Y1                                                                                                    | W        |
| setting         |                 | Bit2: reserved Bit3:relay 1                                                                                                    |          |
| Analog output   | 0004H           | AO output communication setting                                                                                                    | W        |
| setting         |                 | (0~1000 correspond to 0.00~10.00v)                                                                                                    |          |
| reserved        | 0005H~001<br>FH | reserved                                                                                                    | reserved |
| Drive status    | 0020H           | Bit01: run 0: stop                                                                                                    |          |
|                 |                 | Bit11: reverse rotation 0:forward                                                                                                    |          |
|                 |                 | rotation                                                                                                    |          |
|                 |                 | Bit21:fault 0:no fault                                                                                                    |          |
|                 |                 | Bit31:warning 0:no warning                                                                                                    |          |
|                 |                 | Bit41:fault resetting 0:no fault                                                                                                    |          |
|                 |                 | resetting                                                                                                    |          |
| Fault content   | 0021H           | 0:NULL<br>1: Uu1 bus Under voltage fault<br>2: OC1 over current in acceleration<br>3: OC2 over current in deceleration<br>4: OC3 over current in constant<br>speed<br>5: Ou1 over voltage in acceleration<br>6: Ou2 over voltage in deceleration<br>7: Ou3 over voltage in constant<br>speed<br>8: GF Ground Fault<br>9: SC Load Short-Circuit<br>10: OH1 Radiator over heat<br>11: OL1 Motor overload<br>12: OL2 Drive overload<br>13: EF0 communication fault<br>14: EF1 external terminal fault<br>15: SP1 Input phase failure or<br>Unbalance<br>16: SPO Output phase failure or<br>Unbalance<br>17: EEP EEPROM Fault<br>18: CCF Transmission between the<br>drive and keypad cannot be<br>actebliched |          |

|                         |       | <ul> <li>19: bCE Brake unit fault</li> <li>20: PCE Parameter copy Error</li> <li>21: IDE Hall current detection fault</li> <li>22: ECE PG fault</li> <li>23: ③LC Fast current limit fault</li> <li>24: ③EF2 Terminal closing fault</li> <li>25: ③PIDE PID feedback offline</li> <li>fault</li> <li>26: ③OLP2 Overload pre-alarm</li> </ul> |   |
|-------------------------|-------|----------------------------------------------------------------------------------------------------|---|
| Warning Content         | 0022H | <ol> <li>No warning</li> <li>uu Bus under voltage warning</li> <li>OLP2Drive overload warning</li> <li>OH2Drive overheat warning</li> <li>SF3 Output Terminal function<br/>selection 10 not reach to 3</li> </ol>                                                                                                    | R |
| Running/Stop<br>Monitor | 0023H | Output frequency                                                                                                    | R |
| parameters              | 0024H | Frequency reference                                                                                                    | R |
| •                       | 0025H | Bus voltage                                                                                                    | R |
|                         | 0026H | Output voltage                                                                                                    | R |
|                         | 0027H | Output current                                                                                                    | R |
|                         | 0028H | Rotate speed of motor                                                                                                    | R |
|                         | 0029H | Output power                                                                                                    | R |
|                         | 002AH | Output torque                                                                                                    | R |
|                         | 002BH | PID reference                                                                                                    | R |
|                         | 002CH | PID feedback                                                                                                    | R |
|                         | 002DH | AI1                                                                                                    | R |
|                         | 002EH | AI2                                                                                                    | R |
|                         | 002FH | High pulse input                                                                                                    | R |
|                         | 0030H | Terminal status                                                                                                    | R |
|                         | 0031H | PLC current steps                                                                                                    | R |
|                         | 0032H | length reference                                                                                                    | R |
|                         | 0033H | Actual length                                                                                                    | R |
|                         | 0034H | External count                                                                                                    | R |
|                         | 0035H | X1 terminal status<br>0: Invalid 1:Valid                                                                                                    | R |
|                         | 0036H | X2 terminal status<br>0: Invalid 1:Valid                                                                                                    | R |
|                         | 0037H | X3 terminal status<br>0: Invalid 1:Valid                                                                                                    | R |
|                         | 0038H | X4 terminal status<br>0: Invalid 1:Valid                                                                                                    | R |
|                         | 0039H | X5 terminal status<br>0: Invalid 1:Valid                                                                                                    | R |

NE300 Terminals status (0030H) definition.

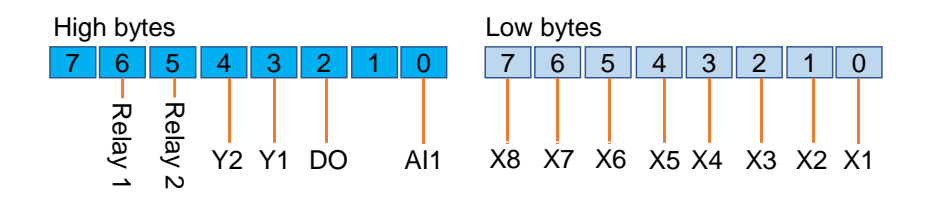

 The I area address of NE300/600 slot 2 is IB2-IB9, these addresses are modifiable in PLC software, this function is for commissioning analyzing, does not mapped to any drive register.

|                            | Slot2 IB2 description |                       |                          |                    |                             |                             |                     |                         |                         |
|----------------------------|-----------------------|-----------------------|--------------------------|--------------------|-----------------------------|-----------------------------|---------------------|-------------------------|-------------------------|
| Bit 7                      |                       | Bit 6                 | Bit 5                    | Bit                | : 4                         | Bit 3                       | Bit 2               | Bit 1                   | Bit 0                   |
|                            |                       | 1: IB9<br>write fault | 1: IB8<br>write<br>fault | 1: I<br>wri<br>fau | B7<br>te<br>lt              | 1: IB6<br>write<br>fault    | 1: IB5 rea<br>fault | 1: IB4<br>read<br>fault | 1: IB3<br>read<br>fault |
| Slot2 IB3-IB9 descriptions |                       |                       |                          |                    |                             |                             |                     |                         |                         |
| S                          | PLC A                 | Address               | Data type                | e                  |                             | Drive 1                     | registers           |                         |                         |
| tati                       | IB3                   |                       | Byte Read                |                    | 0001H~00                    | 04H error c                 | ode                 | Refer to                |                         |
| sn                         | IB4                   |                       | Byte Read                |                    | Read                        | Read 0020H~002FH error code |                     | ode                     | section                 |
| int                        | II                    | B5                    | Byte                     |                    | Read 0030H~0039H error code |                             |                     | 1.4 for                 |                         |
| IB6                        |                       | B6                    | Byte                     |                    | Write 0001H error code      |                             |                     | error                   |                         |
| I                          |                       | B7                    | Byte                     |                    | Write                       | 0002H err                   | or code             |                         | codes                   |
|                            | II                    | B8                    | Byte                     |                    | Write 0003H error code      |                             |                     |                         |                         |
|                            | II                    | B9                    | Byte                     |                    | Write                       | 0004H err                   | or code             |                         |                         |

3. The I area address of NE300/600 slot 3 is IW128-IW134, the Q area address is QW72-QW76, these addresses are modifiable in PLC software

This function is used to write drive parameters (e.g. acceleration and deceleration time, maximum frequency) directly to drive EEPROM, it is power-off saved. Please be noticed that writing frequently will damage the EEPROM.

Drive parameter address: High 8 bits=81+ parameter menu number, low 8 bits=parameter number, e.g. the address of F0.02 is 8102H, the address of F2.03 is 8303H.

|      | Slot3 IW input & QW output description |           |                              |  |  |  |
|------|----------------------------------------|-----------|------------------------------|--|--|--|
|      | PLC address                            | Data type | Description                  |  |  |  |
| V    | QW72                                   | WORD      | Target parameter address     |  |  |  |
| Vrit | QW74                                   | WORD      | Parameter value              |  |  |  |
| еE   | QW76                                   | WORD      | Enable EEPROM operation (1)  |  |  |  |
| ŒF   | IW128                                  | WORD      | Read the parameter address   |  |  |  |
| PRC  | IW130                                  | WORD      | Read the parameter value     |  |  |  |
| MC   | IW132                                  | WORD      | Operation status (1: enable) |  |  |  |
| , ,  | IW134                                  | WORD      | Error code (0: no error)     |  |  |  |

#### **1.4 Error codes**

| Error Code | Description | Solutions |
|------------|-------------|-----------|
| 0x00       | No trip     | None      |

| 0x01 | Invalid function code                   | The function code is not supported by slave, please using another function code. |
|------|-----------------------------------------|----------------------------------------------------------------------------------|
| 0x02 | Invalid address                         | The address is out of range.                                                     |
| 0x03 | Invalid value                           | Data length error.                                                               |
| 0x04 | Slave failure                           | Check the slave.                                                                 |
| 0x06 | Slave busy                              | Check the slave.                                                                 |
| 0x07 | Parity error                            | Check the parity check, baud rate, and stop                                      |
| 0x02 |                                         | bit                                                                              |
| 0x08 |                                         |                                                                                  |
| 0x09 | CRC check error                         | CRC check from slave error, please check slave status.                           |
| 0x0B | Slave timeout                           | Increase timeout detecting time, check the wiring and communication setting.     |
| 0x0E | Response message length error           | Increase receiving interval.                                                     |
| 0x0F | Slave response error when it is written | Check the wiring.                                                                |

# 2. Hardware description

### 2.1 **Product appearance**

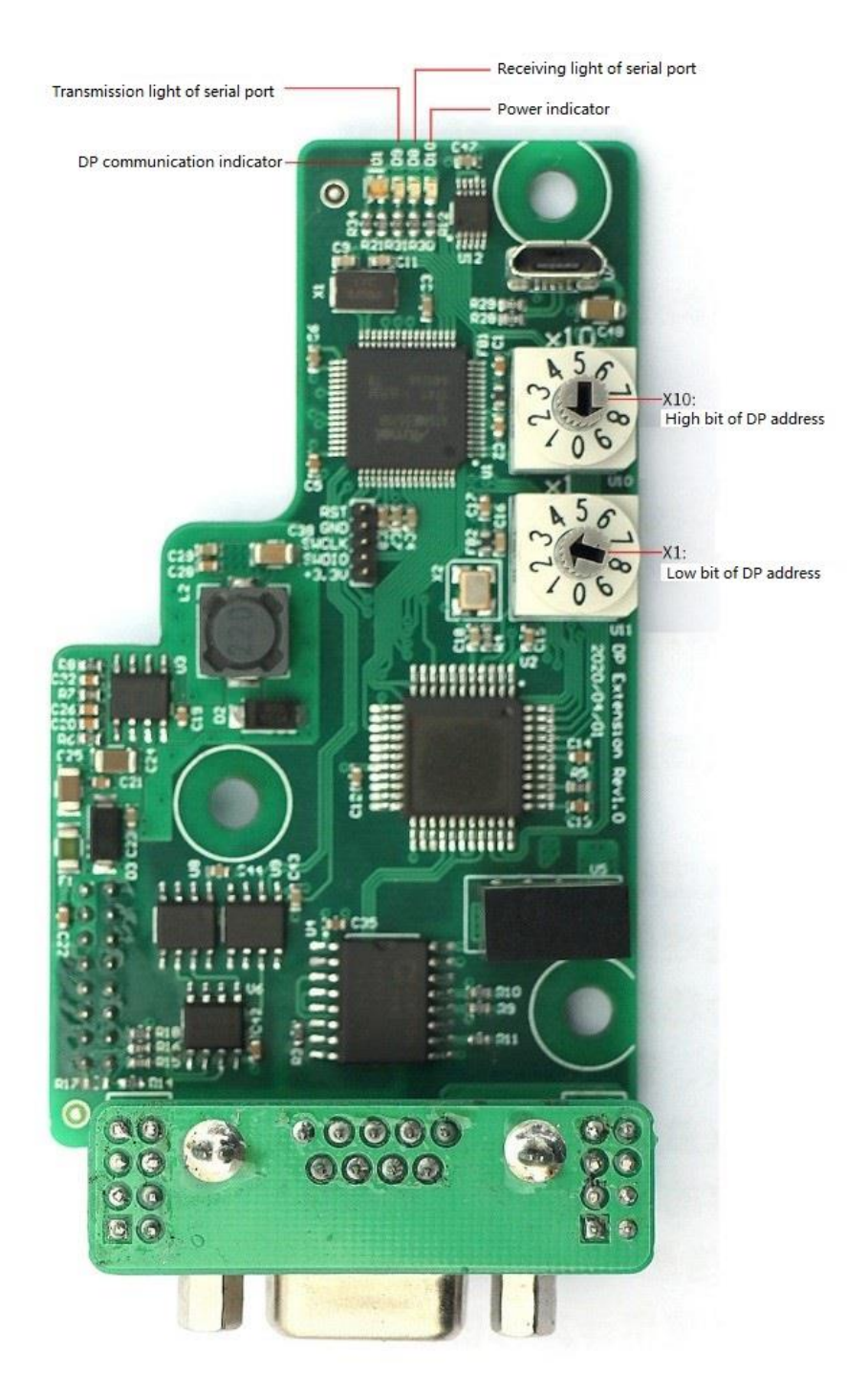

### 2.2 LED indicators

There are 4 LED status indicators, the descriptions are shown as follow.

| Symbol | Definition                        | Status                  | Description                   |
|--------|-----------------------------------|-------------------------|-------------------------------|
|        |                                   | Red light on            | DPcommunication error         |
| D1     | DPcommunication<br>indicator      | Red light flashing      |                               |
|        |                                   | Green light on          | DPcommunication is normal     |
| D9     | Transmission light of serial port | Green light<br>flashing | Serial port is sending data   |
|        | Sector Port                       | Green light off         | Serial port is not sending    |
| D8     | Receiving light of                | Green light<br>flashing | Serial port is receiving data |
|        | serial port                       | Green light off         | Serial port is not receiving  |
| D10    | Power indicator                   | Red light on            | Power on                      |
| 210    |                                   | Red light off           | Power off                     |

# 2.3 Setting Profibus DP address

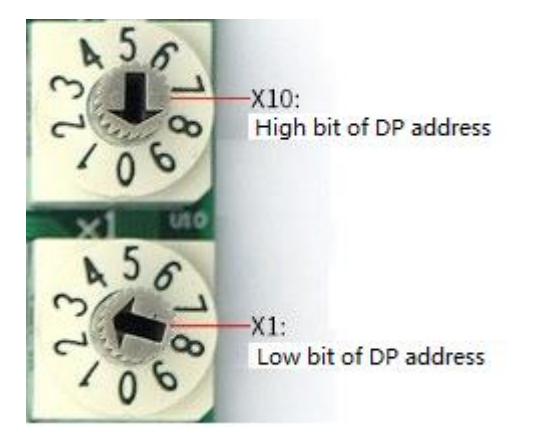

As shown in the FIG above, DP address of drive = high bit \* 10 + 100 bit, so the drive address here is 0 \* 10 + 3 = 3, the valid address range is  $1 \sim 99$ .

### 2.4 **PROFIBUS DPinterface**

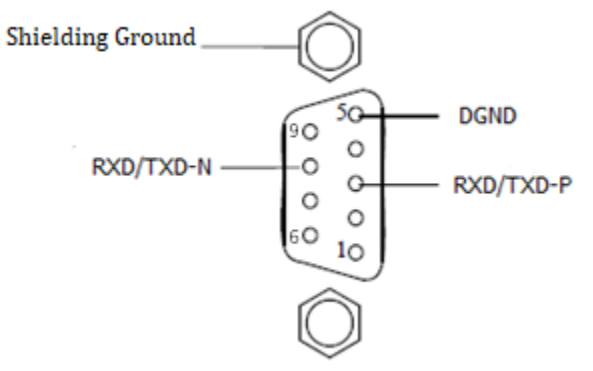

| Pin Number                                    | RS-485 | Signal name | description              |  |  |  |
|-----------------------------------------------|--------|-------------|--------------------------|--|--|--|
| 1                                             |        | Shield 2)   | Shielding ground         |  |  |  |
| 2                                             |        | M24V 2)     | -24V output              |  |  |  |
| 3                                             | B/B'   | RXD/TXD-P   | Receiving/Transmission-P |  |  |  |
| 4                                             |        | CNTR-P 2)   | Control-P                |  |  |  |
| 5                                             | C/C'   | DGND        | Data ground              |  |  |  |
| 6                                             |        | VP 1)       | +5V supply               |  |  |  |
| 7                                             |        | P 24V 2)    | +24V supply              |  |  |  |
| 8                                             | A/A'   | RXD/TXD-N   | Receiving/Transmission-N |  |  |  |
| 9                                             |        | CNTR-N 2)   | Control-N                |  |  |  |
| 1) This signal is needed at terminal station. |        |             |                          |  |  |  |
| 2) These signals are optional.                |        |             |                          |  |  |  |

#### 2.5 Terminal definition

16 pins definition of communication board:

| Pin number | Signal name | Description   |
|------------|-------------|---------------|
| 1          | COM         | GND of 24V    |
| 2          | VCC         | +5VDC output  |
| 3          | P24         | +24VDC output |
| 4          | GND         | GND of 5VDC   |
| 12         | GND         | GND of 5VDC   |
| 15         | 485+        | 485+          |
| 16         | 485-        | 485-          |

CN3 definition of NE300/600:

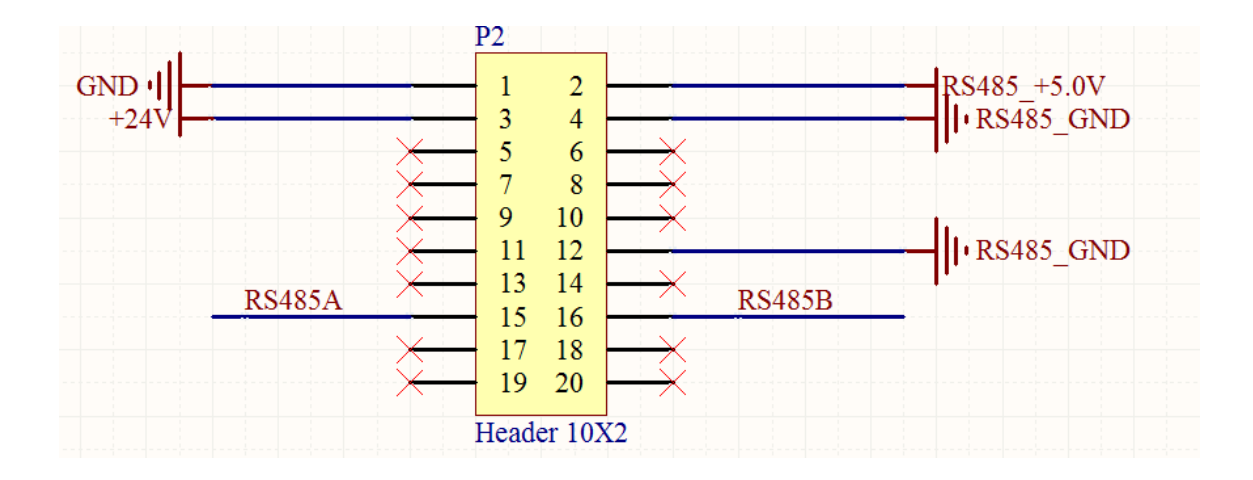

### 2.6 Installation and dimensions

The dimension of communication board is shown as follow.

Align the two installation holes of communication board and the installation feet of NE300/600 for optional board, plug the communication board into CN3 of control board and use two screws to fix it.

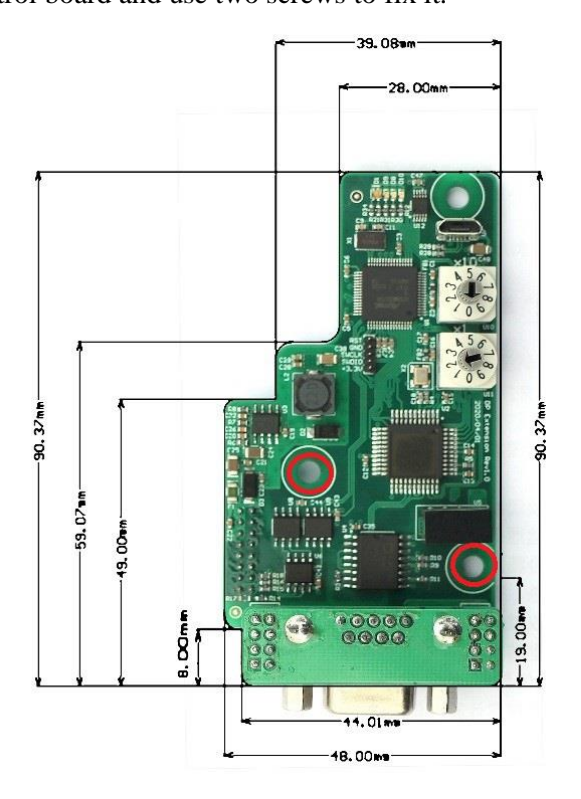

# 3. Network topology

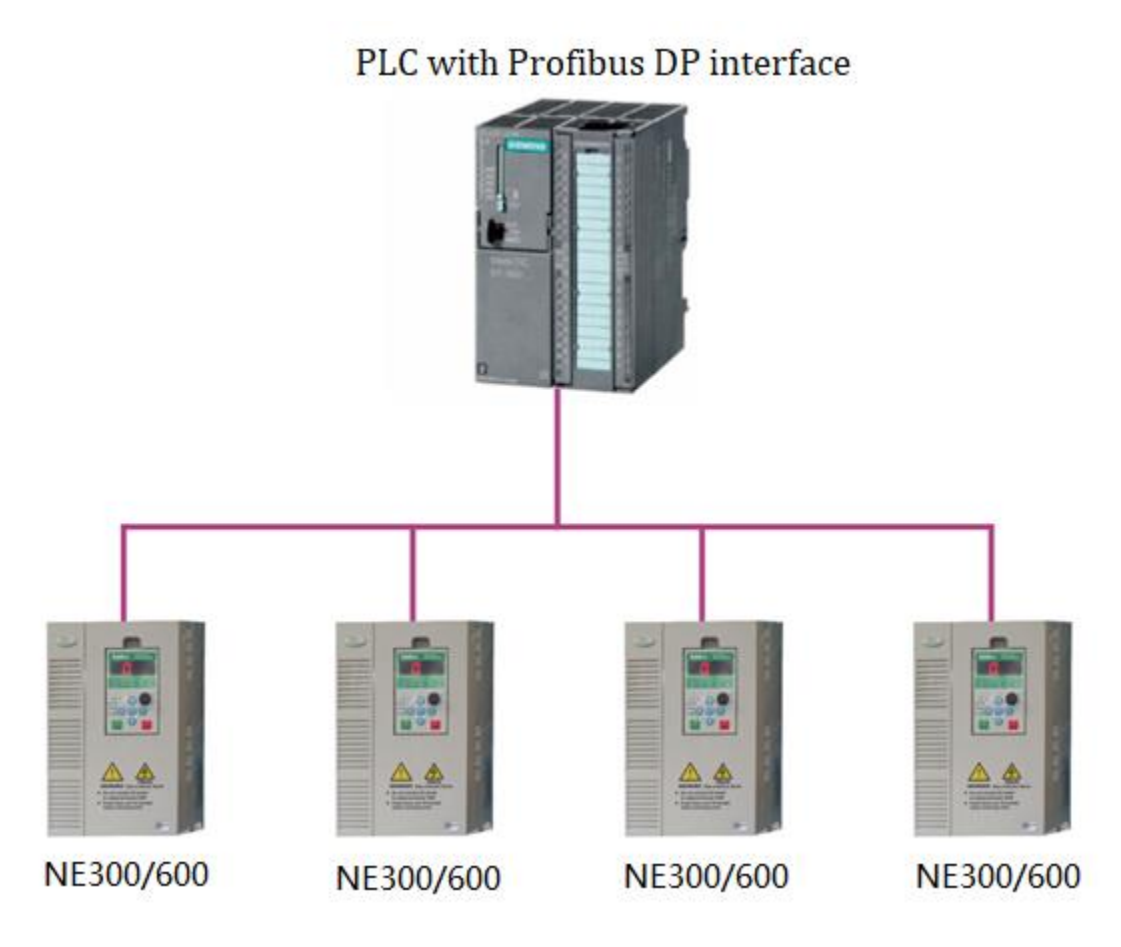

# 4. Step by step using Siemens Step7

4.1. Get NE300/600 GSD file from drive supplier.

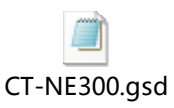

4.2. Open Step7 software, create a new project named CTNEDPCommunication.

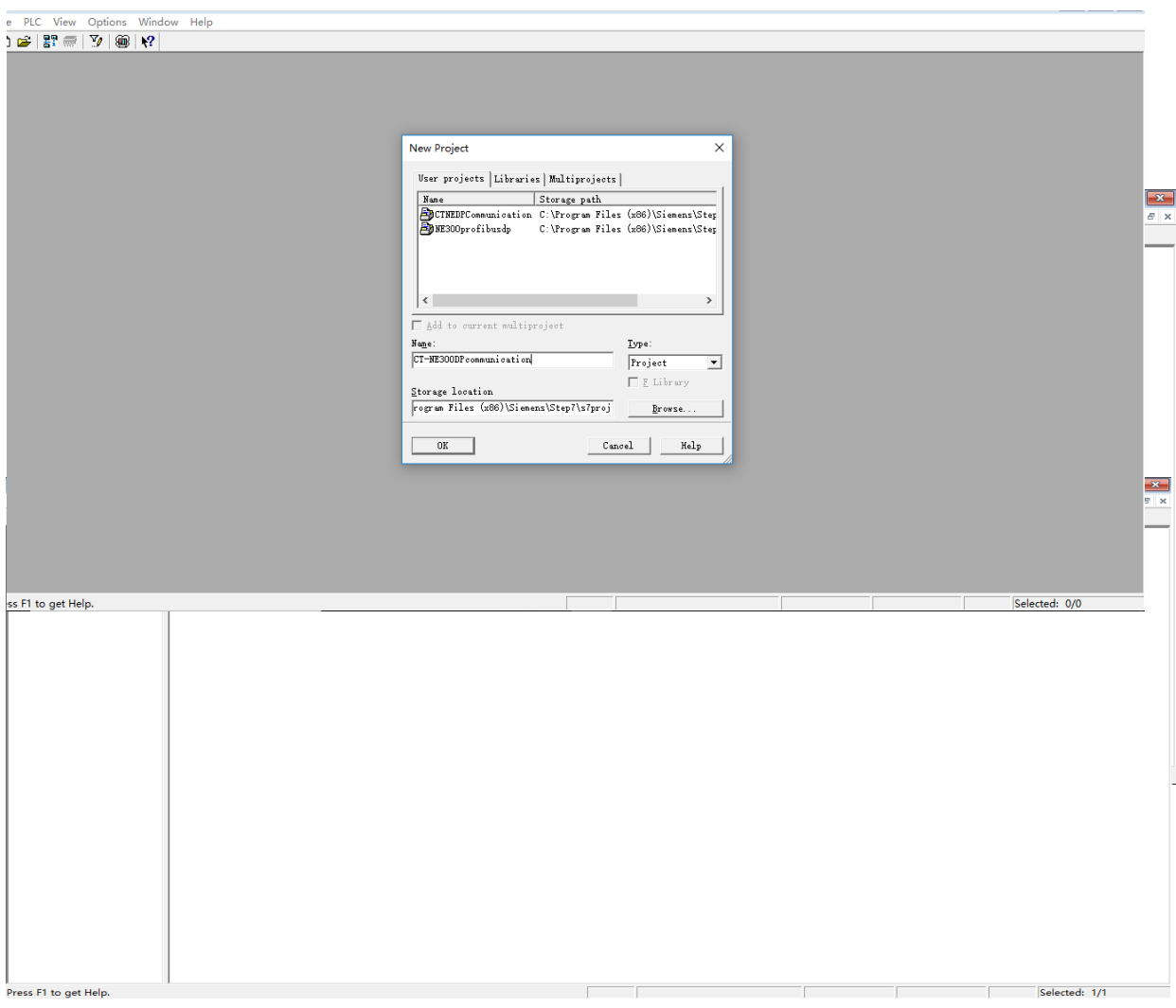

4.3. Right-click on the project name, select "Insert New Object/SIMATIC 300 station ", click "SIMATIC 300", and then double-click " hardware " on the right to enter the hardware configuration interface.

4.4. Before configuring the hardware, click " Options/Install GSD file ", click " Browse ... " in the pop-up box, and then find and select the directory where "CT-NE300.GSD" is located, click " Install " and then click " OK ".

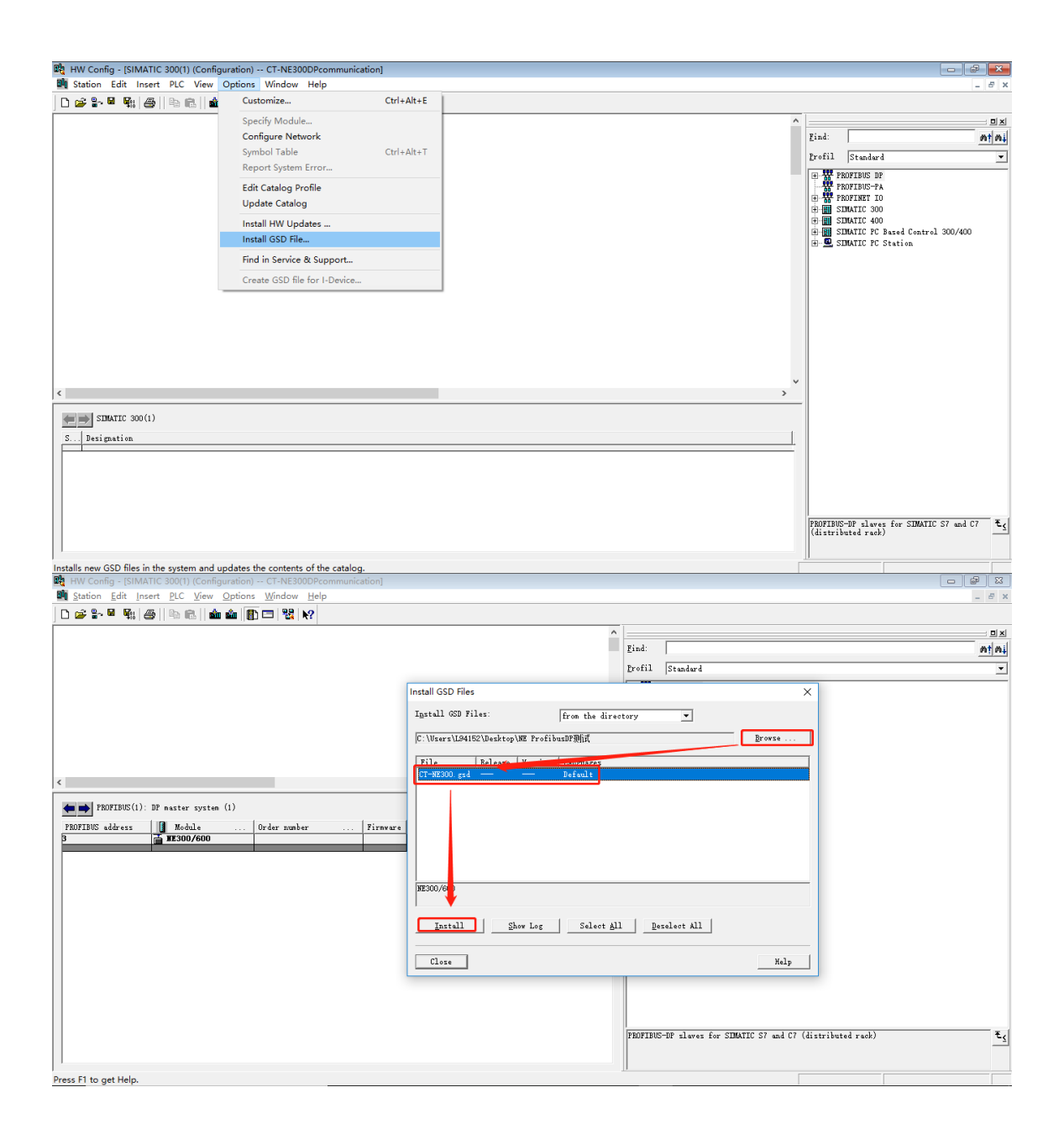

| Install GSD Files  |                     |                         |   | $\times$ |
|--------------------|---------------------|-------------------------|---|----------|
| Install GSD Files: |                     | from the directory 💌    |   |          |
| C:\Users\L94152\De | ≥sktop\NE Profibu   | isDP测试                  |   | Browse   |
| File Rel           | Lease Version       | Languages               |   |          |
| CT-NE300.gsd       |                     | Default                 |   |          |
| I                  | Install GSD File (1 | 3:4986)                 | × |          |
|                    |                     |                         |   |          |
|                    | <u> </u>            |                         |   |          |
| NE300/600          |                     |                         |   |          |
| Install            | Show Log            | Select All Deselect All |   |          |
| Close              |                     |                         |   | Help     |

#### 4.5 Click "Options/Install HW Updates"

| 🖳 HW Config - [SIMATIC 300(1) (Config     | guration) CT-NE300DPcommunicatio                                                                                                    | on]        |        |                                                                                                    | - 6 <b>x</b>                                                                                                    |
|-------------------------------------------|----------------------------------------------------------------------------------------------------|------------|--------|----------------------------------------------------------------------------------------------------|----------------------------------------------------------------------------------------------------|
| Station Edit Insert PLC View              | Options Window Help                                                                                                    |            |        |                                                                                                    | _ 8 ×                                                                                                    |
| D 🧀 🐎 🔍 🕵   🚑    🖻 🛍   🎪                  | Customize                                                                                                    | Ctrl+Alt+E |        |                                                                                                    |                                                                                                    |
|                                           | Specify Module<br>Configure Network<br>Symbol Table<br>Report System Error<br>Edit Catalog Profile<br>Update Catalog<br>Install KW Updates<br>Install GSD File<br>Find in Service & Support<br>Create GSD file for I-Device | Ctrl+Alt+T |        | Zind:<br>Drefil Standar<br>PROFING:<br>PROFING:<br>PROFIN:<br>PROFIN:<br>PROFIN:<br>PROFIN:<br>PROFIN:<br>PROFIN:<br>PROFIN: | DX<br>at an at a set of the set of the set of |
| <                                         |                                                                                                    |            | >      |                                                                                                    |                                                                                                    |
| SIMATIC 300(1) S Designation              |                                                                                                    |            | L      | PROFIBUS-DF =law<br>(distributed rac)                                                                                                    | as for SIMATIC 57 and C7 <b>±</b>                                                                                                    |
| Allows the download and installation of I | HW updates.                                                                                                    |            | -<br>- | JI                                                                                                    |                                                                                                    |

4.6. Now NE300/600 can be found under "Profibus DP/Additional Field Devices/Drives/Control Techniques".

| Station Edit Insett DCC Vew Options Window Help       Image: Control options Window Help         Image: Control options Window Help       Image: Control options Window Help         Image: Control options Window Help       Image: Control options Window Help <th>👪 HW Config - [SIMATIC 300(1) (Configuration) CT-NE300DPcommunication]</th> <th></th>                                                                                                    | 👪 HW Config - [SIMATIC 300(1) (Configuration) CT-NE300DPcommunication]                                                                                                    |                                                                                                    |
|----------------------------------------------------------------------------------------------------|----------------------------------------------------------------------------------------------------|----------------------------------------------------------------------------------------------------|
| Image: Solution of the solution of the soluti | 🌆 <u>S</u> tation <u>Edit</u> Insert <u>P</u> LC <u>Vi</u> ew <u>Options</u> <u>Window H</u> elp                                                                                                    | _ 8 ×                                                                                                    |
| Eind:     Image: Status       Form:     Status       Form:     Form:       Form:     Form:       Form:     Form: </th <th></th> <th></th>                                                                                                    |                                                                                                    |                                                                                                    |
| B)     B1     B10001       B1     Function Modules     V                                                                                                    | Station Edit [neert PLC View Options Window Help         Image: State of the state of the s |                                                                                                    |
| Down Films and Hale                                                                                                    |                                                                                                    | en anticon Modules v<br>termina Pronotion Modules v<br>termina Pronotion V<br>termina Pronotion V<br>termina Pronotion V<br>termina |

4.7. Hardware configuration, first insert a rail, and then power module and CPU, when adding CPU, the IP address should also be configurated.

| HW Config - [SIMATIC 300(1) (Configuration) CT-NE300DPc                                                                                                    | ommunication]                                                                                                    |   |                                                                                                  |
|----------------------------------------------------------------------------------------------------|----------------------------------------------------------------------------------------------------|---|--------------------------------------------------------------------------------------------------|
|                                                                                                    | ,                                                                                                    |   | = 0 A                                                                                            |
| Station     Edit     Insert     PLC     Yew     Options     Window     Hell       Image: Station     Image: Station | Properties - Ethernet interface PN-IO (R0/52.2) X<br>General Parameters<br>If a subnet is selected,<br>the next available addresses are suggested.<br>IP address:<br>Subnet mask:<br>255.255.25.0<br>Cateway<br>© Do not use router<br>Juse different method to obtain IP address:<br>Subnet:<br>Properties<br>Delete<br>OK<br>Cancel Heip | × |                                                                                                  |
| 6<br>7<br>8<br>9                                                                                                    |                                                                                                    |   | GES7 315-2EH14-OABO<br>384 KB vork menory: 0.05ms/1000<br>instructions: FEDEFAITE connection: S7 |
| Insertion possible                                                                                                    |                                                                                                    | • | Communication (loadable FBz/FCz);                                                                |

| 🔩 HW Con                  | fig - [SIMATIC 300                    | (1) (Configuration) CT-NE3001         | DPcommunica | ition]      |       |           |         |   |     |         |                            | r x   |
|---------------------------|---------------------------------------|---------------------------------------|-------------|-------------|-------|-----------|---------|---|-----|---------|----------------------------|-------|
| <u>un</u> <u>S</u> tation | <u>E</u> dit <u>Insert</u> <u>P</u> L | C <u>V</u> iew Options <u>W</u> indow | Help        |             |       |           |         |   |     |         |                            | - 8 × |
| 🗋 🖬 🔓                     | 🗳 🗣 🎘 🖶                               | ) 💼 🗋 🏙 🛍 📳 🗖 💥 🕅                     | ?           |             |       |           |         |   |     |         |                            |       |
|                           |                                       |                                       |             |             |       |           |         |   | ^   |         |                            |       |
|                           |                                       |                                       |             |             |       |           |         |   | F   | ind:    |                            | nt ni |
|                           | 🔁 (0) VR                              |                                       |             |             |       |           |         |   | F   | rofil   | Standard                   |       |
|                           | 1 PS                                  | 307 5A                                |             | 0           |       |           |         |   |     | i di G  | 0.02                       |       |
|                           | 2 🚺 CP                                | U 315-2 PW/DP                         |             |             |       |           |         |   |     | ÷.      | CP-300                     | ^     |
| 1 1                       | X1 MP                                 | I/DP                                  |             |             |       |           |         |   |     | 6.      | CPU-300                    |       |
| 1 1                       |                                       | -10                                   |             |             |       |           |         |   |     | B       | 🗄 🧰 CPU 312                |       |
| 1 1                       | X2 82 8 8 80                          | rt 2                                  |             |             |       |           |         |   |     | B       | 🖶 🦲 CPU 312 IFM            |       |
| 1 1                       | 3                                     |                                       |             |             |       |           |         |   |     |         | - CPU 312C                 |       |
| 1 1                       | 4                                     |                                       |             |             |       |           |         |   |     |         |                            |       |
| 1 1                       | 5                                     |                                       |             |             |       |           |         |   |     | F       | - CPV 313C-2 DP            |       |
| 1 1                       | 6                                     |                                       |             |             |       |           |         |   |     | 6       | 🔁 🧰 CPV 313C-2 PtP         |       |
| 1 1                       | 7                                     |                                       |             |             |       |           |         |   |     | E       | 🖬 🦲 CPU 314                |       |
| 1 1                       | 8                                     |                                       |             |             |       |           |         |   |     | E       | 🗄 🧰 CPU 314 IFM            |       |
| 1 1                       | 10                                    |                                       |             |             |       |           |         |   |     |         | 🖬 🦲 CPV 314C-2 DP          |       |
| 1 1                       |                                       |                                       |             | · •         |       |           |         |   |     |         | E CPU 314C-2 PN/DP         |       |
| -                         |                                       |                                       |             |             |       |           |         |   |     |         |                            |       |
|                           |                                       |                                       |             |             |       |           |         |   |     |         | - CPU 315-2 DP             |       |
|                           |                                       |                                       |             |             |       |           |         |   |     |         | - CPU 315-2 PN/DP          |       |
|                           |                                       |                                       |             |             |       |           |         |   |     |         | 🗄 🧰 6ES7 315-2EG10-0AB0    |       |
| <                         |                                       |                                       |             |             |       |           |         | > |     |         | 🕀 🧰 6ES7 315-2EH13-0AB0    |       |
| -                         |                                       |                                       |             |             | _     |           |         | - | -1  |         | 🖻 🧰 6ES7 315-2EH14-0AB0    |       |
|                           | ) UR                                  |                                       |             |             |       |           |         |   |     |         | V3.1                       |       |
| Slot                      | Madula                                | Order number                          | Firmeral    | WPT oddrore | T add | 0 oddrore | Compant | 1 |     | e       | CPU 315F-2 DP              |       |
| 1                         | PS 307 5A                             | 6ES7 307-1EA01-0AA0                   | TITURAL C   | Aux aum ess | 1 aug | q aum ess | connent |   | - 1 | B       | 🖬 🧰 CPU 315F-2 PN/DP       |       |
| 2                         | 関 CPV 315-2 PM                        | /DP 6ES7 315-2EH14-0AB0               | ¥3.2        |             |       |           |         |   |     | 6       | 🗄 🦲 CPV 316                |       |
| NI .                      | MPI/DP                                |                                       |             |             | 2047# |           |         |   |     |         | 🗄 🦲 CPV 316-2 DP           |       |
| 82                        | PN-IO                                 |                                       |             |             | 2046# |           |         |   |     |         | - CPU 317-2                |       |
| 82 P1 R                   | Fort 1                                |                                       |             |             | 2045* |           |         |   |     |         |                            |       |
| <u> </u>                  | Port 2                                |                                       | _           |             | 2044* |           |         |   | 11  |         | - CPU 317E-2 PN/DP         | ~     |
| 3                         |                                       |                                       | + +         |             |       |           |         |   | Ē   | ES7 31  | 5-2EH14-0AB0               | ^ t.  |
| 5                         |                                       |                                       |             |             |       |           |         |   | 100 | 84 KB 1 | work memory: 0.05ms/1000   |       |
| -                         |                                       |                                       | + +         |             |       | 1         |         | ~ | Ċ   | Communi | cation (loadable FBs/FCs); | ~     |
|                           |                                       |                                       |             |             |       |           |         |   | 11  |         |                            | Cha   |

After adding CPU, double-click it, and then go to "Cycle/Clock Memory", modify the "Size of the process-image input area" and "Size of the process-image output area" from 128 to 2000.

| HW Config - [SIMATIC 300(1) (Configuration) CT-NE300D                                                                                                    | Pcommunication]                                                                                                    | - <b>- -</b>                          |
|----------------------------------------------------------------------------------------------------|----------------------------------------------------------------------------------------------------|---------------------------------------|
|                                                                                                    | eip                                                                                                    | - 8 X                                 |
|                                                                                                    | Properties - CPU 315-2 PN/DP - (R0/S2)                                                                                                    | ^                                     |
|                                                                                                    | Cyclic Interrupts Diagnostics/Clock Protection Communication Web                                                                                                    | Find: Mt Mi                           |
| 🚍 (0) UR                                                                                                    | General Startup Synchronous Cycle Interrupts                                                                                                    | Profil Standard                       |
| 1 PS 307 5A                                                                                                    | Cycle/Clock Memory Retentive Memory Interrupts Time-of-Day Interrupts                                                                                                    | · · · · · · · · · · · · · · · · · · · |
| 2         1         12/12*           11         12/12*         12*           12         1         12*           12         1         12*           12         1         1           12         1         1           12         1         1           12         1         1           12         1         1           12         1         1           12         1         1           13         1         1           5         -         -           6         -         -           7         -         -           9         -         -           10         -         - | Cycle         IP Update 081 process image cyclically         Scan cycle monitoring time (ms):       150         Minimum scan cycle time (ms):       0         Scan cycle load from communication (%):       20         IP Prioritized OCM communication       5ize of the process-image input area:         Size of the process-image output area:       2000         OB85 - call up at I/O access error:       No OB85 call up |                                       |
| (0)         UR           Slat         Medule         Drder number           1         PS 307 5A         BST 307-1E01-0A0           2         Urv 315-2 VNDF         BST 315-2EN14-0A00           3         Prevo         Prevo           3         Prevo         Prevo           3                                                                                                    | Clock Memory                                                                                                    |                                       |

4.8. Double-click "MPI/DP", select interface type as "PROFIBUS", and then create a new Profibus network.

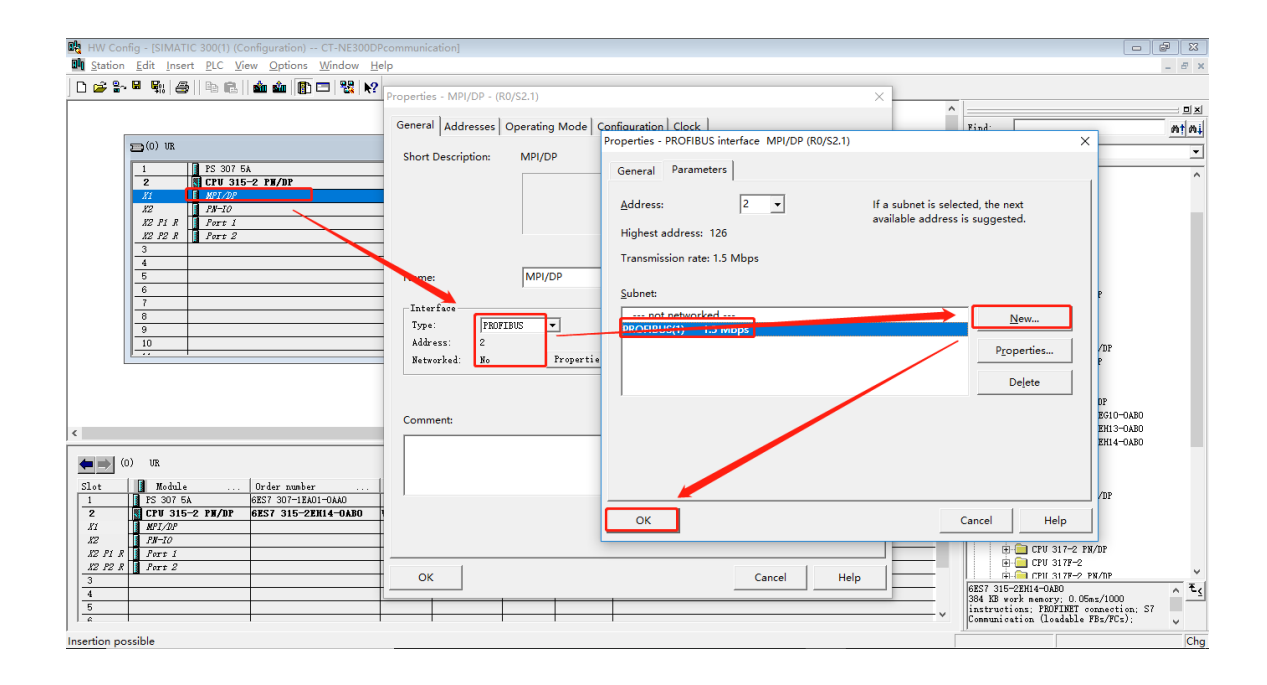

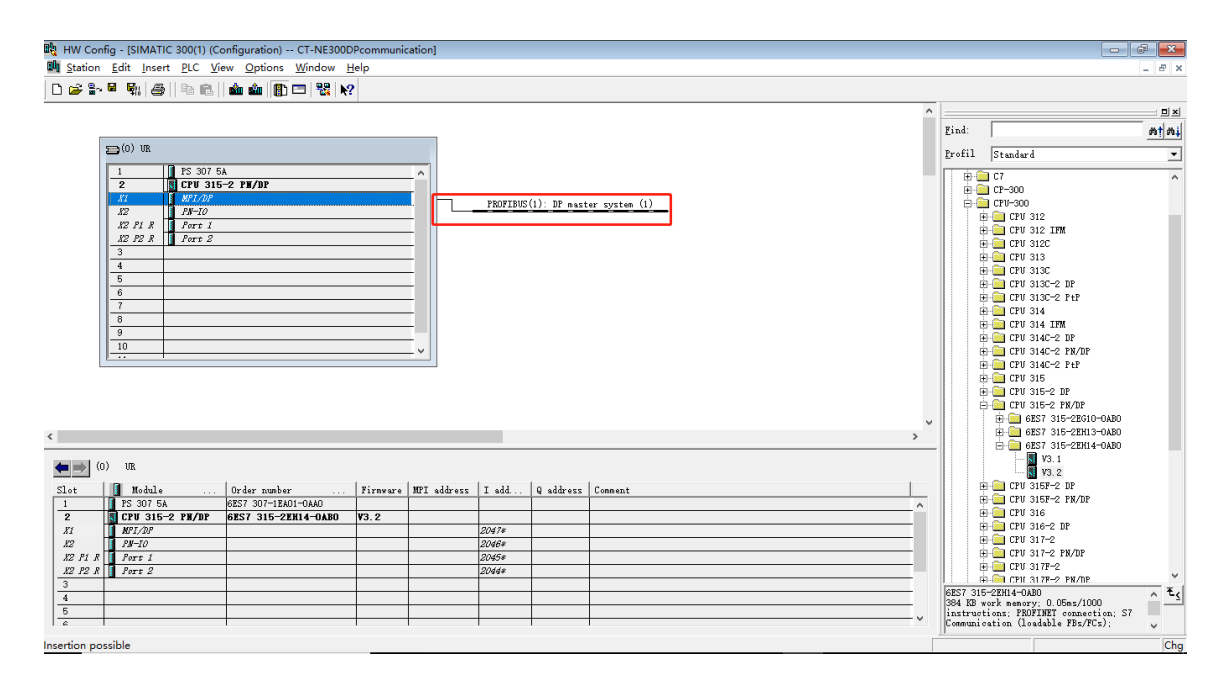

4.9. Drag the NE300/600 (see section 4.6) to Profibus-DP bus, configurate the Profibus address to the same with the communication board, it is 3 in this case (see section 2.3).

| HW Config - [SIMATIC 300(1) (Configuration) CT-NE300DPcommunication] |   |                            |                        |
|----------------------------------------------------------------------|---|----------------------------|------------------------|
|                                                                      |   |                            |                        |
|                                                                      | ^ |                            |                        |
| 1 PS 307 5A                                                          |   | Eind:                      | nt ni                  |
| 2 ICPU 315-2 PR/DP<br>X1 INF1/DP                                     |   | Profil Standard            | •                      |
| 12 IP-10<br>P 2 F 8 Deve 1 Deve 1                                    |   | PROFIBUS DP                | ·                      |
| 12 P2 R Port 2 Prot 2 Profiles(1): Demoster system (1)               |   | - Additional               | LISTO DEALCER          |
| 3 4                                                                  | _ | E Cont                     | crol Techniques        |
| 5 Properties - PROFIBUS interface NE300/600 >>                       | 1 | 🕀 🧰 Switchi                | ng Devices             |
|                                                                      |   |                            | ,                      |
| 9 General Parameters                                                 | 1 | 🗄 🔂 Compati                | ble PROFIBUS DP Slaves |
| 10 Address:                                                          |   | E Closed-Loo               | p Controller           |
|                                                                      |   | E Configured<br>DP VO slav | es                     |
| Transition and 15 Mar                                                |   | DP/AS-i                    |                        |
| i ransmission rate: 1.5 mops                                         |   | E- ENCODER                 |                        |
| Subnet:                                                              |   |                            |                        |
| not networkg New                                                     | ~ | E ET 2000                  |                        |
| PROFIBUS(1) 15 Mbps                                                  |   | # ET 200iS                 |                        |
| Properties                                                           |   | ET 2001SP                  |                        |
| Slet Modele Order number Firnvare Mr                                 |   | ET 200M                    |                        |
| 1 II IS 307 5A PEST 307 - TEAUIT-DAU                                 |   | # 🔁 ET 200R                |                        |
| 81 <u>NPL/DP</u>                                                     |   | ET 200S                    |                        |
| R P1 R Fort I                                                        |   | ET 2000                    |                        |
| 3 272 R Porr 2                                                       |   | H- Function M              | Indul es               |
|                                                                      |   |                            | <u>-</u> {             |
|                                                                      | 1 |                            |                        |
| Insertion possible                                                   |   |                            | Chg                    |

4.10. Select the NE300/600 slave, and then double-click the "Process data" "Status input" and "Write EEPROM" slot to customize the I/O address.

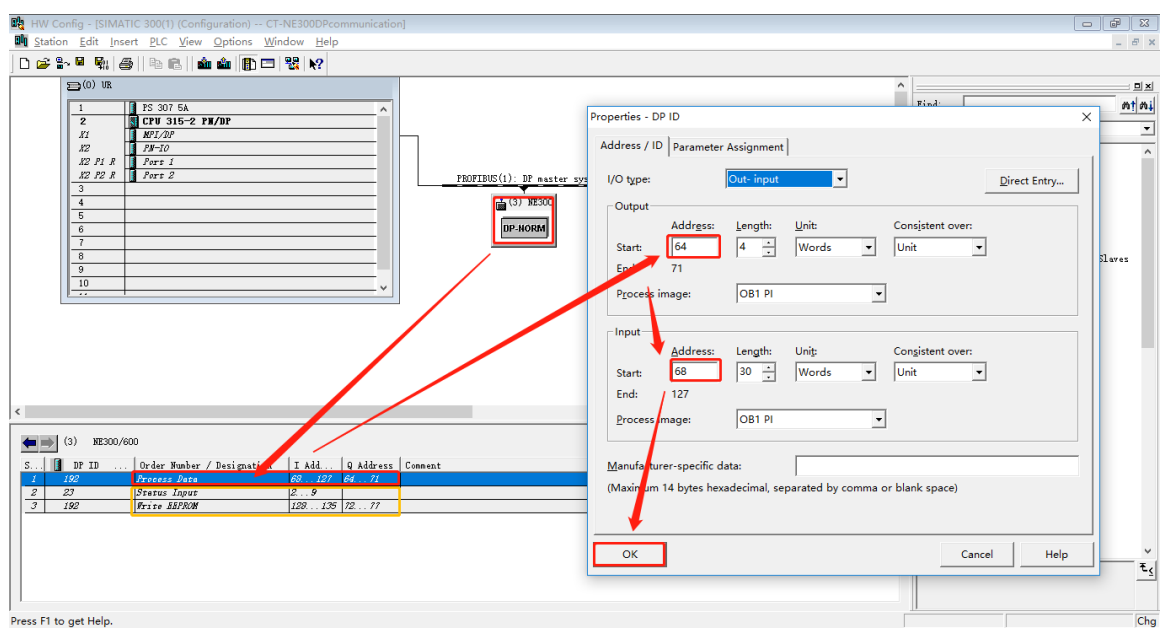

4.11. Click "Save and Compile", if there is no error, click "Download to Module" to download the configuration.

4.12. Right-click on slot 1 "Process data", select "Monitor/Modify", slave data can be monitor and modified here, same with the "Status Input" and "Write EEPROM".

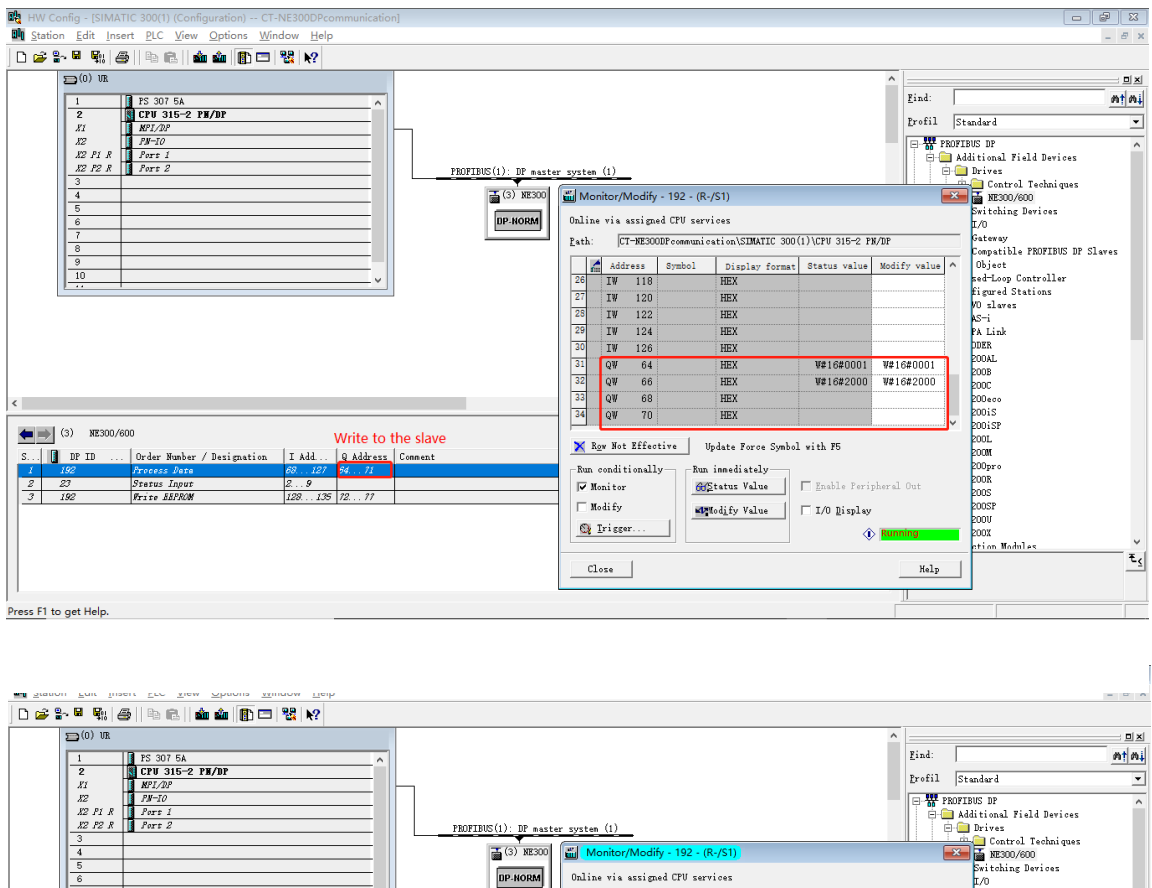

| Z KCF0 315-Z FB/BF<br>X1 KPI/DP                              |                              |                       |                       |                   | Profil St                                 | andard 💌                      |
|--------------------------------------------------------------|------------------------------|-----------------------|-----------------------|-------------------|-------------------------------------------|-------------------------------|
| KZ PM-10                                                     |                              |                       |                       |                   | E-W PROFI                                 | BUS DP                        |
| N2 P1 R Port 1                                               |                              |                       |                       |                   | 🗐 🗍 🗍 🔁 A                                 | lditional Field Devices       |
| X2 F2 R Port 2                                               | PROFIBUS(1): DP master syste | m (1)                 |                       |                   | e 🤤                                       | Drives                        |
|                                                              |                              |                       | (0.104)               |                   |                                           | Control Techniques            |
| 4                                                            | (3) NE300 ₪ M                | fonitor/Modify - 192  | - (R-/S1)             |                   | EX.                                       | ME300/600                     |
| 6                                                            | DP-NORM Onlin                | ne via assigned CPU : | services              |                   |                                           | Switching Devices             |
| 7                                                            | Path                         | CT-NE300DP comm       | unication\SIMATIC 300 | (1)\CPU 315-2 PM/ | DP                                        | Gateway                       |
| 8                                                            |                              |                       |                       | <u>г г</u>        |                                           | Compatible PROFIBUS DP Slaves |
| 10                                                           |                              | Address Symbo         | l Display format      | Status value      | Modify value ^                            | Ubject                        |
| · · · · · · · · · · · · · · · · · · ·                        | 1                            | IW 80                 | HEX                   | W#16#0000         |                                           | Figured Stations              |
|                                                              | 2                            | IW 82                 | HEX                   | W#16#1000         |                                           | rigured Stations              |
|                                                              | 3                            | IW 84                 | HEX                   | W#16#1000         |                                           | AS-i                          |
|                                                              | 4                            | IW 86                 | HEX                   | W#16#0200         |                                           | PA Link                       |
|                                                              | 5                            | IW 88                 | HEX                   | W#16#0137         |                                           | DDER                          |
|                                                              | 6                            | าม ดก                 | HEX                   | W#16#0024         |                                           | 200AL                         |
|                                                              | 7                            | TW 02                 | UEV                   | W#16#04CC         |                                           | 2008                          |
|                                                              |                              | 14 92                 | ILEA<br>INTEN         | W#10#04CC         |                                           | 2000                          |
| <                                                            |                              | 1W 94                 | HEX                   | W#16#0002         |                                           | 200eco                        |
|                                                              |                              | IW 96                 | HEX                   |                   | ~                                         | 20015                         |
| (3) NE300/600 Data from slave                                | 1.40                         |                       |                       |                   |                                           | 2001.                         |
| S D TR TR Order Worker / Designation T add O address Comment | X                            | Row Not Effective     | Update Force Symbo    | l with F5         |                                           | 2000                          |
| 1 192 Process Data 68127 6471                                | Rur                          | o conditionally       | Run inmediately       |                   |                                           | 200pro                        |
| 2 23 Status Input 29                                         |                              | Monitor               | AdStatus Value        | Enable Periph     | eral Out                                  | 200R                          |
| 3 192 Write BEPROM 129135 7277                               |                              | w 110                 |                       |                   |                                           | poorp                         |
|                                                              |                              | noairy                | Matodify Value        | │ I/O Display     |                                           | 20051                         |
|                                                              | 0                            | Trigger               |                       |                   | Pupping                                   | 2003                          |
|                                                              |                              |                       |                       | v                 | i ann an an an an an an an an an an an an | ction Modules 🗸 🗸             |
|                                                              |                              | n 1                   |                       |                   | × 3                                       | t <sub>s</sub>                |
|                                                              |                              | Toze                  |                       |                   | dieu                                      | _                             |
| 1                                                            |                              |                       |                       |                   |                                           | -                             |
| Press F1 to get Help.                                        |                              |                       |                       |                   |                                           |                               |

# 5. Step by step using Siemens TIA V15

In this chapter, Siemens CPU 1211DC/DC/DC, CM1243-5 communication module and TIA V15 software are used.

1. Get CT-NE300.gsd file from drive supplier.

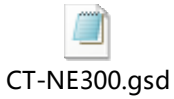

2. Open TIA V15, create a new project named CTNEProfibusDPTest, and then click "Project view" into next step.

| Ms Siemens                                                                              |                                                                                                    |                                                                                 |                  | _ = ^ * <sup>*</sup>                    |
|-----------------------------------------------------------------------------------------|----------------------------------------------------------------------------------------------------|---------------------------------------------------------------------------------|------------------|-----------------------------------------|
|                                                                                         |                                                                                                    |                                                                                 |                  | Totally Integrated Automation<br>PORTAL |
| Start                                                                                   |                                                                                                    | Create new project                                                              |                  |                                         |
| PLC<br>programmin<br>Motion &<br>technology<br>Visualization<br>Online &<br>Diagnostics | <ul> <li>Open existing project</li> <li>Create new project</li> <li>Migrate project</li> <li>Close project</li> <li>Welcome Tour</li> <li>First steps</li> <li>Installed software</li> <li>Help</li> <li>Vser interface language</li> </ul> | Create new project<br>Project name:<br>Path:<br>Version:<br>Author:<br>Comment: | TRIEProfessional |                                         |
| Project view                                                                            |                                                                                                    |                                                                                 |                  |                                         |

| iemens - C:\Users\L     | 94152\Desktor | xCTNEProitbusDPTest(CTNEProitbusDPTest                          |             |                        |           |                                        | <ul> <li>Totally Integrated Automation<br/>PORTAL</li> </ul> |
|-------------------------|---------------|-----------------------------------------------------------------|-------------|------------------------|-----------|----------------------------------------|--------------------------------------------------------------|
| tart                    |               |                                                                 | First steps |                        |           |                                        |                                                              |
|                         | <b>*</b>      | Open existing project                                           | Project: "C | TNEProifbusDPTest" wa  | opened si | uccessfully. Please select the next st | ep:                                                          |
|                         | ٠             | <ul> <li>Create new project</li> <li>Migrate project</li> </ul> | Start       |                        |           |                                        |                                                              |
| Motion &<br>technology  |               | Close project                                                   |             |                        |           |                                        |                                                              |
|                         | 1             |                                                                 |             | Devices &<br>networks  | ų ų       | Configure a device                     |                                                              |
| Online &<br>Diagnostics | 10            | Welcome Tour First steps                                        |             | PLC programming        | ۲         | Write PLC program                      |                                                              |
|                         | -             |                                                                 |             | Motion &<br>technology | -005      | Configure<br>technology objects        |                                                              |
|                         |               | Installed software                                              |             | Visualization          | Ø         | Configure an HMI screen                |                                                              |
|                         |               | ныр                                                             |             |                        |           |                                        |                                                              |
|                         |               | 💿 User interface language                                       |             |                        |           |                                        |                                                              |
|                         |               |                                                                 |             | Project view           |           | Open the project view                  |                                                              |

 Install GSD file: click "Options/Manage general station description files (GSD)", locate the GSD file, and then click "Install".

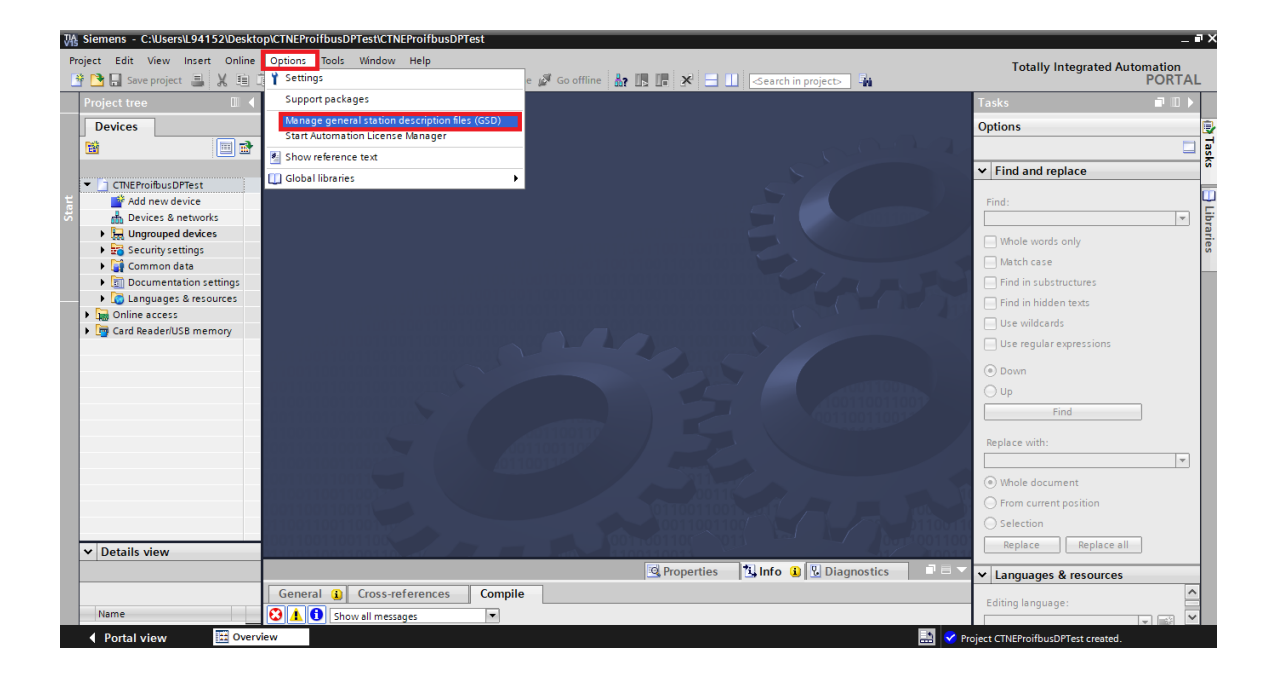

| WA | Siemens - C:\Users\L94152\Deskto        | phCTNEProifbusDPTest\CTNEProifb | IsDPTest                       |               |                           |              |                                               | - 1    | ١X   |
|----|-----------------------------------------|---------------------------------|--------------------------------|---------------|---------------------------|--------------|-----------------------------------------------|--------|------|
| P  | roject Edit View Insert Online          | Options Tools Window Help       |                                |               |                           |              | Totally Integrated Auto                       | mation |      |
|    | 🛉 🎦 🛄 Save project 🚊 🐰 🗐 🛙              | □ X り± @ ± 品 旧 田 里              | 📓 🚿 Go online 🚀 Go offline     |               | 🧾 🤇 earch in project> 🛛 🖁 | 1            |                                               | PORTAL | _    |
|    | Project tree 🔲 🖣                        |                                 |                                |               |                           |              | Tasks                                         |        |      |
|    | Devices                                 |                                 |                                |               |                           |              | Options                                       |        | •    |
|    | 📓 📃 🖹                                   |                                 |                                |               |                           |              |                                               |        | ask  |
|    |                                         | Manage gen                      | eral station description files |               |                           | ×            | ✓ Find and replace                            |        | S    |
|    | Add new device                          | Installed 0                     | SDs GSDs in the project        |               |                           |              | Find:                                         |        | u    |
|    | 📩 Devices & networks                    | Source path                     | C:\Users\L94152\Desktop\NE Pr  | ofibusDP测价式   |                           |              |                                               | -      | Libr |
|    | La Ungrouped devices                    | C                               |                                |               |                           |              | Whole words only                              |        | arie |
|    | Gecurity settings     Gecurity settings | Content of                      | imported path                  |               |                           |              | Match case                                    |        | (°   |
|    | Documentation settings                  | Ct-ne300                        | asd                            | Default Airea | dvinstalled               |              | Find in substructures                         |        |      |
|    | Languages & resources                   |                                 |                                |               |                           |              | Find in hidden texts                          |        |      |
|    | Card Reader/USB memory                  |                                 |                                |               |                           |              | Use wildcards                                 |        |      |
|    |                                         |                                 |                                |               |                           |              | Use regular expressions                       |        |      |
|    |                                         |                                 |                                |               |                           |              | Down                                          |        |      |
|    |                                         |                                 |                                |               |                           |              | O Up                                          |        |      |
|    |                                         |                                 |                                |               |                           |              | Find                                          | ]      |      |
|    |                                         |                                 |                                |               |                           |              | Replace with:                                 |        |      |
|    |                                         | <                               |                                | Ш             |                           |              |                                               | Ŧ      |      |
|    |                                         | 100110011001                    |                                | D             | elete Install Ca          | ncel         | Whole document                                |        |      |
|    |                                         |                                 |                                |               |                           |              | O From current position                       |        |      |
|    |                                         | 01100110011001                  |                                | 00110011      | 00 10 1-2                 |              | Selection                                     |        |      |
|    | ✓ Details view                          |                                 |                                |               |                           |              | Replace Replace all                           | ]      |      |
|    |                                         |                                 |                                | Reporties     | 🔄 🗓 Info 追 🗓 Diagnos      | tics 🔤 🗖 🖃 🤝 | <ul> <li>Languages &amp; resources</li> </ul> |        |      |
|    |                                         | General 追 Cross-reference       | s Compile                      |               |                           |              | ndiking langungan                             | ^      |      |
|    | Name                                    | Show all messages               | •                              |               |                           |              | colong language:                              |        |      |

4. Click "Add new device" and select CPU 1211DC/DC/DC.

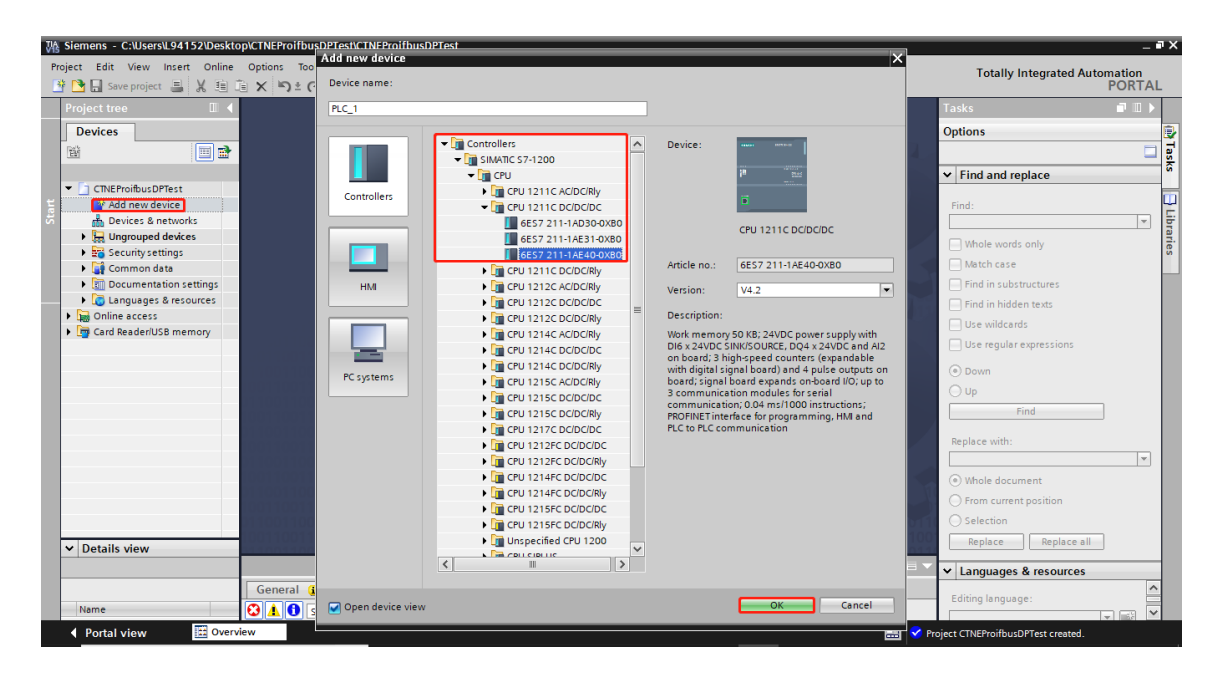

| ₩    | Siemens - C:\Users\L94152\Deskto                              | p\CTNEProifbusDPTest\CTNEProifbusDPTest                    |                                  | _ # X                                                                                                    |
|------|---------------------------------------------------------------|------------------------------------------------------------|----------------------------------|----------------------------------------------------------------------------------------------------|
| Pro  | oject <u>E</u> dit <u>V</u> iew <u>I</u> nsert <u>O</u> nline | Optio <u>n</u> s <u>T</u> ools <u>W</u> indow <u>H</u> elp |                                  | Totally Integrated Automation                                                                                                    |
| 3    | 🗄 🎦 🔚 Save project 🚊 🐰 🏥 🕻                                    | 🖹 🗙 🍤 🖢 (🕂 🗄 🛄 🚹 🖳 🌠 🂋 Go online 🖉 Go offline 🎂 🖪 📑 🗴 😑    | Search in project                | PORTAL                                                                                                    |
|      | Project tree 🛛 🔳 📢                                            | CTNEProifbusDPTest > PLC_1 [CPU 1211C DC/DC/DC]            | _ # # X                          | Hardware catalog 📰 🗊 🕨 🕨                                                                                                    |
|      | Devices                                                       | 🖉 Topology via                                             | ew 🛔 Network view 📑 Device view  | Options                                                                                                    |
|      | 11 II II II II II II II II II II II II I                      | 🔐 PLC_1 [CPU 1211C] 💌 🧮 🕎 🚜 🖽 🛄 🍳 🛨                        | Device overview                  | l Han                                                                                                    |
| orks |                                                               |                                                            | A Module                         | ✓ Catalog                                                                                                    |
| etw  | CTNEProifbusDPTest                                            |                                                            |                                  | Search>                                                                                                    |
| E N  | Add new device                                                |                                                            |                                  | Filter Profile: cella                                                                                                    |
| ŝ    | Devices & networks                                            | 103 102 101 1                                              |                                  |                                                                                                    |
| vic  |                                                               | Rack_0                                                     | ▼ PLC_1 =                        | Signal boards                                                                                                    |
| å    | Opline & diagno                                               |                                                            |                                  | Communications boards                                                                                                    |
|      | Program blocks                                                |                                                            |                                  | Battery boards                                                                                                    |
|      | Technology obje                                               | ill count                                                  | •                                | → 🛅 DI                                                                                                    |
|      | External source fi                                            |                                                            |                                  | • 🛅 DQ                                                                                                    |
|      | PLC tags                                                      |                                                            |                                  | ▶ 🛅 DI/DQ                                                                                                    |
|      | PLC data types                                                |                                                            |                                  | → 🛄 Al                                                                                                    |
|      | Watch and force                                               |                                                            |                                  | ▶ <u>M</u> AQ                                                                                                    |
|      | Online backups                                                |                                                            |                                  |                                                                                                    |
|      | Traces                                                        |                                                            | ✓ P ✓                            | Tashpalagy modules                                                                                                    |
|      | Device proxy data                                             | < III > 100%                                               |                                  | rectificition of the second second seco |
|      | PIC alarm text lists                                          | Ropertie                                                   | s 🔄 🚺 Info 😩 🗓 Diagnostics 👘 💷 🥆 |                                                                                                    |
|      | Local modules                                                 | General () Cross-references Compile                        |                                  | <u></u>                                                                                                    |
|      | Ungrouped devices                                             | A A Show all mersaner                                      |                                  | International                                                                                                    |
|      | Security settings                                             |                                                            |                                  | les                                                                                                    |
|      | 🕨 🏹 Common data                                               | 1 Path Decription                                          | Go to 2 Errors Warpings Ti       |                                                                                                    |
|      | Comparison cotti                                              | i luui bescipuon                                           | do to i chois manings h          |                                                                                                    |
|      | ✓ Details view                                                |                                                            |                                  |                                                                                                    |
|      | Module                                                        |                                                            |                                  |                                                                                                    |
|      |                                                               |                                                            |                                  |                                                                                                    |
|      |                                                               |                                                            |                                  |                                                                                                    |
|      | Name                                                          | ۲. III                                                     | >                                | > Information                                                                                                    |
|      | Portal view Sovervi                                           | ew h PLC_1                                                 | 🔜 😪 Pr                           | oject CTNEProifbusDPTest created.                                                                                                    |

5. Select and drag communication module CM1243-5 to Rack\_0 as follow.

| W    | Siemens - C:\Users\L94152\Deskto                               | p\CTNEProifbusDPTest\CTNEProifbus                          | DPTest                                |                                                                                                    |                 |                 |                                                     | _ @>       | ×  |
|------|----------------------------------------------------------------|------------------------------------------------------------|---------------------------------------|----------------------------------------------------------------------------------------------------|-----------------|-----------------|-----------------------------------------------------|------------|----|
| P    | roject <u>E</u> dit <u>V</u> iew <u>I</u> nsert <u>O</u> nline | Optio <u>n</u> s <u>T</u> ools <u>W</u> indow <u>H</u> elp |                                       |                                                                                                    |                 |                 | Totally Integrated Automa                           | tion       |    |
| E    | 🗄 🎦 🔚 Save project ا 🐰 🗎                                       | 🖥 🗙 🎝 t (* t 🖥 🛄 🔟 🗒 🕷                                     | 📱 💋 Go online 🖉 Go offline            | 🔐 🖪 🖪 🗶 🖃 🛄 <ear< td=""><td>rch in project&gt;</td><td><b>i</b>i</td><td>P</td><td>ORTAL</td><td></td></ear<> | rch in project> | <b>i</b> i      | P                                                   | ORTAL      |    |
|      | Project tree 🛛 🔳 📢                                             | CTNEProifbusDPTest    PLC_1 [CF                            | 2U 1211C DC/DC/DC]                    |                                                                                                    |                 | _ <b>-</b> = ×  | Hardware catalog                                    | ∎ ∎ ►      |    |
|      | Devices                                                        |                                                            |                                       | 🛃 Topology view 🛛 📥 Ne                                                                                        | etwork view     | Device view     | Options                                             | 69         |    |
|      | F#                                                             | At PLC 1 [CPU 1211C]                                       |                                       | a 1 00 pau                                                                                                    |                 | Device overview |                                                     | - H        | F  |
| 2    |                                                                | in the flore trained                                       |                                       |                                                                                                    |                 | Device overview |                                                     | - dv       | Ł  |
| ş    | CTNEProifbusDPTost                                             |                                                            | 2                                     |                                                                                                    |                 | Y Module        | ✓ Catalog                                           | /are       |    |
| đ    | Add new device                                                 |                                                            | Nº 0                                  |                                                                                                    |                 | ^               | <search></search>                                   | nit init 🖁 | i  |
| ~    | Devices & networks                                             |                                                            | Con draw                              |                                                                                                    |                 |                 | Filter Profile: <all></all>                         | T 🗊 🖻      | t  |
| es l | PLC 1 [CPU 1211C                                               |                                                            |                                       |                                                                                                    |                 | ▼ CM            | F 🛅 CPU                                             | g          | 1  |
| , ŝ  | Device configura                                               | 102 102                                                    |                                       |                                                                                                    |                 |                 | Signal boards                                       |            |    |
|      | 😵 Online & diagno 😑                                            | 103 102                                                    | 101 1                                 |                                                                                                    |                 | • ruc_1         | Communications boards                               | 8          | ส  |
|      | Program blocks                                                 | Rack_0                                                     | DEMENT DIST INST                      |                                                                                                    | 2               |                 | Battery boards                                      | 0          | 5  |
|      | Technology obje                                                |                                                            |                                       |                                                                                                    | • •             |                 | 🕨 🥅 DI                                              |            | ÷. |
|      | External source fi                                             |                                                            |                                       |                                                                                                    |                 |                 | ▶ 🛄 DQ                                              | eto        | ÷  |
|      | PLC tags                                                       |                                                            | turage [11] Scener                    |                                                                                                    |                 |                 | ▶ 🛅 DI/DQ                                           | 00         | 2  |
|      | PLC data types                                                 |                                                            | · · · · · · · · · · · · · · · · · · · |                                                                                                    |                 |                 | ▶ 🛄 AI                                              | ~          | 1  |
|      | Watch and force                                                |                                                            | 8 -                                   |                                                                                                    |                 |                 | ▶ <u>a</u> AQ                                       |            | 1  |
|      | Online backups                                                 |                                                            |                                       |                                                                                                    |                 |                 | ▶ <u>III</u> AI/AQ                                  |            | 4  |
|      | Traces                                                         |                                                            |                                       |                                                                                                    | ~               | ··· ·           | <ul> <li>Communications modules</li> </ul>          | ask        | į. |
|      | Device proxy data                                              | < 11                                                       | >                                     | 100%                                                                                                    |                 |                 | <ul> <li>Industrial Remote Communication</li> </ul> | ation      | 1  |
|      | Program info                                                   |                                                            |                                       | Properties                                                                                                    | Diagno          | ostics          | PROFIBUS                                            |            | 5  |
|      | E PLC alarm text lists                                         | Consult of Consultance                                     | Complia                               |                                                                                                    | -1              |                 | - CM 1242-5                                         |            | 리  |
|      | Local modules                                                  | General Cross-references                                   | Compile                               |                                                                                                    |                 |                 | 66K7242-5DX20-0XE0                                  | ibra       | Ï  |
|      | Generation                                                     | 😂 🔺 🚺 Show all messages                                    | •                                     |                                                                                                    |                 |                 | Point-to-point                                      | arie       |    |
|      | Common data                                                    |                                                            |                                       |                                                                                                    |                 |                 | Identification systems                              | S          | 1  |
|      | Decumentation cotti                                            | I Path                                                     | Description                           | Go to                                                                                                    | o ? Erro        | rs Warnings Ti  | AS interface                                        |            | H  |
|      | <                                                              |                                                            |                                       |                                                                                                    |                 |                 | Technology modules                                  |            |    |
|      | ✓ Details view                                                 |                                                            |                                       |                                                                                                    |                 |                 |                                                     |            |    |
|      | Module                                                         |                                                            |                                       |                                                                                                    |                 |                 |                                                     |            |    |
|      |                                                                |                                                            |                                       |                                                                                                    |                 |                 |                                                     |            |    |
|      | Nama                                                           |                                                            |                                       |                                                                                                    |                 |                 |                                                     | _          |    |
|      | Name                                                           | <                                                          | 1                                     | 1                                                                                                    |                 | >               | > Information                                       |            |    |
|      | Dortal view                                                    |                                                            |                                       |                                                                                                    |                 |                 | all and CTAUED and Have DOTT and an and all         |            |    |

6. Select DP interface in "Device view", create a new subnet and set the address.

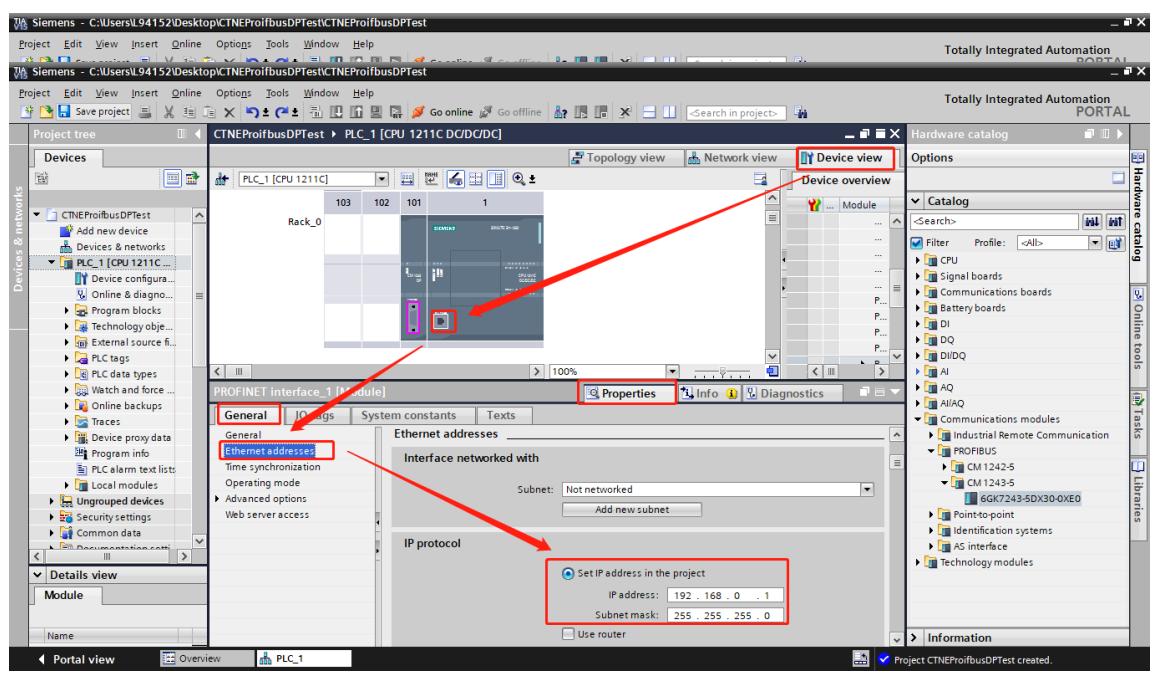

Select Profinet interface on PLC and set the IP address.

| Siemens - C:\Users\L94152\Deskt | opyCTNEProifbusDPTest\CTNEProifbusDPTest                                           | _ #×                             |
|---------------------------------|------------------------------------------------------------------------------------|----------------------------------|
| Project Edit View Insert Online | Options Tools Window Help                                                          | Totally Integrated Automation    |
| 📑 🎦 🔜 Save project 🚔 🗶 🗐        | 篇 🗙 与 🖞 伊士 荀 🔃 🎧 🗒 🕼 🎣 Go online 🖉 Go offline 🛔 🥀 🖪 👖 🛠 🚽 🕕   ≤earch in project> 🔒 | PORTAL                           |
| Project tree 🛛 🔳 🗸              | CTNEProifbusDPTest → Devices & networks                                            | Hardware catalog 🛛 🔳 🕨 🕨         |
| Devices                         | P Topology view 🔥 Network view 🕅 Device view                                       | Options                          |
|                                 |                                                                                    |                                  |
| 2                               |                                                                                    |                                  |
|                                 | 🚆 🍟 Device Туре                                                                    | ✓ Catalog                        |
| Citizeriolibus priest           | ▼ \$7-1200 station_1 \$7-120                                                       | <search> init init g</search>    |
| Add new device                  | PLC 1 Slave 1 CM 1243-5 CM 124                                                     | Filter Profile: <all></all>      |
|                                 | CPU 1211C NE300/600 DP.NORM PLC_1 CPU 12                                           | Controllers                      |
|                                 | Not assigned GSD device_1 GSD device_1 GSD device_1                                | ▶ 🛅 HM                           |
| Online & diagno                 | Slave_1 NE300/                                                                     | PC systems                       |
| Program blocks                  |                                                                                    | Drives & starters                |
| Technology obje                 | PROFIBUS_1                                                                         | Im Network components            |
| External source fi              |                                                                                    | Detecting & Monitoring           |
| PIC tags                        | ×                                                                                  | Distributed I/O                  |
| PLC data types                  |                                                                                    | Power supply & distribution      |
| Watch and force                 | GSD device 1 [Device]                                                              | Field devices                    |
| Online backups                  |                                                                                    | 💌 🛅 Other field devices 🛛 😨      |
| Fraces                          | General IO tags System constants Texts                                             | Additional Ethernet devices      |
| Device proxy data               | General                                                                            | ▶ 📺 PROFINET IO 🗧 👸              |
| Program info                    | General                                                                            | PROFIBUS DP                      |
| PLC alarm text lists            |                                                                                    | 👻 🛅 Drives 💷                     |
| Local modules                   | Name: GSD device_1                                                                 | 🕶 🛅 Control Techniques 🛛 🐺       |
| Ungrouped devices               | Author: 194152                                                                     | Control Techniques               |
| Security settings               |                                                                                    | ▼ <u>■ NE300/600</u>             |
| Unassigned devices              | Comment:                                                                           | NE300/600                        |
| A Common data                   |                                                                                    | SIEMENS AG                       |
|                                 |                                                                                    | Encoders                         |
| ✓ Details view                  |                                                                                    | Gateways                         |
| Module                          |                                                                                    | 🕨 🧾 General                      |
|                                 |                                                                                    | Ident systems                    |
| Name                            |                                                                                    | Information                      |
|                                 |                                                                                    |                                  |
| Portal view     Oven            | iew 🍈 Devices & ne 🛗 🗹 Pro                                                         | ject CTNEProifbusDPTest created. |

7. Go to "Network view" and drag NE300/600 to Profibus DP bus.

8. Click "Not assigned" and then "Select master: PLC\_1.CM1243-5 DP interface"

| W               | Siemens - C:\Users\L94152\Deskto                                 | ppCTNEProifbusDPTest\CTNEProifbusDPTest                                                     | -                                      | a X         |
|-----------------|------------------------------------------------------------------|---------------------------------------------------------------------------------------------|----------------------------------------|-------------|
| P               | roject <u>E</u> dit <u>V</u> iew <u>I</u> nsert <u>O</u> nline   | Optio <u>n</u> s <u>T</u> ools <u>W</u> indow <u>H</u> elp                                  | Totally Integrated Automation          |             |
| -               | 😚 🎦 🔚 Save project 📇 🐰 💷 🕻                                       | ■ X S 2 (* 2 1 1 1 1 2 1 2 1 2 1 2 1 2 1 2 1 2 1                                            | PORTA                                  | AL.         |
|                 | Project tree 🔲 🖣                                                 | CTNEProifbusDPTest ► Devices & networks                                                     | Hardware catalog 📰 🔳                   | 2           |
|                 | Devices                                                          | 🖉 Topology view 🛛 🛔 Network view 👔 Device view                                              | Options                                | 23          |
|                 | 1 1 1 1 1 1 1 1 1 1 1 1 1 1 1 1 1 1 1                            | 💦 Network 🔢 Connections 🛛 HMI connection 💌 🔒 Relations 🕎 🐫 🔛 📳 🍳 ± 📑 🛛 Network overview 🕧 🕨 |                                        | 릴           |
| l k             |                                                                  |                                                                                             | ✓ Catalog                              | đ           |
| ž               | ▼ 📄 CTNEProifbusDPTest                                           | E ST 1200 thins 1                                                                           | Search:                                |             |
| E               | 📫 Add new device                                                 | - 5/1200 Statut_1                                                                           |                                        | <u> </u>  8 |
| 8               | 📩 Devices & networks                                             | PLC_1 Slave_1                                                                               | Filter Profile: <all></all>            | 비용          |
| <u><u> </u></u> | ▼ 📑 PLC_1 [CPU 1211C                                             | CF01211C DP-NORM                                                                            | Controllers                            | <u> </u>    |
| l è             | Device configura                                                 | Slave 1                                                                                     | ▶ 🔄 HM                                 |             |
|                 | 🧏 Online & diagno 🗏                                              | PLC 1.CM 1243-5.DP interface                                                                | C systems                              | 8           |
|                 | Program blocks                                                   | PROFIBUS 1                                                                                  | Im Drives & starters                   | 9           |
|                 | <ul> <li>Technology obje</li> </ul>                              |                                                                                             | Inetwork components                    | 1           |
|                 | External source fi                                               |                                                                                             | Detecting & Monitoring                 | 5           |
|                 | PLC tags                                                         |                                                                                             | Distributed I/O                        | <u></u>     |
|                 | PLC data types                                                   | GSD device_I [Device]                                                                       | Power supply & distribution            |             |
|                 | <ul> <li>Watch and force</li> </ul>                              | General IO tags System constants Texts                                                      | Field devices                          |             |
|                 | Online backups                                                   | General                                                                                     | Other held devices                     |             |
|                 | Traces                                                           | General                                                                                     | Additional Ethernet devices            | , sk        |
|                 | Device proxy data                                                |                                                                                             |                                        | - I o       |
|                 | Program into                                                     | Name: GSD device 1                                                                          |                                        | m           |
|                 | E PLC alarm text lists                                           | Author: 194152                                                                              | Control Techniques                     |             |
|                 | Local modules                                                    | Nutioi. 194152                                                                              | Control Techniques                     | bra         |
|                 | Congrouped devices                                               | Comment:                                                                                    | ▼ ■ NE300/600                          | rie         |
|                 | <ul> <li>Becunty settings</li> <li>Upscripped devices</li> </ul> |                                                                                             | NE 300/600                             | S           |
|                 | Common data                                                      |                                                                                             | SIEMENS AG                             |             |
|                 | < III >                                                          |                                                                                             | Encoders                               |             |
|                 | ✓ Details view                                                   |                                                                                             | Gateways                               |             |
|                 | Module                                                           |                                                                                             | 🕨 🛅 General                            |             |
|                 |                                                                  |                                                                                             | Ident systems                          |             |
|                 |                                                                  |                                                                                             | N PLCc                                 | 1           |
|                 | Name                                                             |                                                                                             | > Information                          |             |
| Γ.              | A Destal view P Overvi                                           | aw 🔥 Devices 9 pe                                                                           | the second second second second second |             |

9. Select DP interface on NE300/600 and set the DP address to the same with communication board, it is 3 in this case (see section 2.3).

| VA   | Siemens - C:\Users\L94152\Deskto                       | p\CTNEProifbusDPTest\CTNEProifbusDPTest                                  | -                                       | ۳X   |
|------|--------------------------------------------------------|--------------------------------------------------------------------------|-----------------------------------------|------|
| P    | roject <u>E</u> dit <u>V</u> iew Insert <u>O</u> nline | Optio <u>ns</u> Tools <u>W</u> indow <u>H</u> elp                        | Totally intermeted Automation           |      |
|      | 🕴 🍽 🛄 Save project 💻 🐰 💷 🖡                             | X 5 C + 5 II II 2 S Gootine & Gootfine & II II X - II Gearch in projects | PORTA                                   | L.   |
| _    | Project tree 🔲 🕻                                       | CTNEProifbusDPTest → Devices & networks                                  | Hardware catalog 🛛 🗐 🔳 🕨                | T    |
|      | Dovisor                                                | Topology view Antropy view The Daviso view                               | Options                                 | 60   |
|      | Devices                                                |                                                                          | options                                 | 물    |
|      | E                                                      | 💦 Network                                                                |                                         | - 2  |
| Ť    |                                                        |                                                                          | ✓ Catalog                               | Wa   |
| e ta | CTNEProifbusDPTest                                     | ■ ▼ \$7-1200 station_1                                                   | <search> init init</search>             | l e  |
| 8    | Add new device                                         | PLC 1 Slave 1                                                            | Filter Profile:                         | i ta |
| 8    | Devices & networks                                     | CPU 1211C NE300/600 DP.NORM                                              | Controller                              | l ig |
| ÷.   | ▼ Lm PLC_1 [CPU 1211C                                  | Not assigned                                                             |                                         | - 1  |
| å    | Device configura                                       | - Slave_1                                                                | BC systems                              |      |
|      | Online & diagno                                        |                                                                          | Drives & starters                       |      |
|      | Tachnology ohie                                        | PROFIBUS                                                                 | Network components                      | nli  |
|      | External source fi                                     |                                                                          | Detecting & Monitoring                  | ne   |
|      | PLC tags                                               | < III > 100% •                                                           | Distributed I/O                         | l lo |
|      | PLC data types                                         | Slave_1 (PB1)                                                            | Power supply & distribution             | s    |
|      | Watch and force                                        | Canacal 10 the System constants Tauta                                    | Field devices                           |      |
|      | Online backups                                         | General 10 gs System constants Texts                                     | <ul> <li>Other field devices</li> </ul> | 1    |
|      | 🕨 🔀 Traces                                             | General PROFIBUS address                                                 | Additional Ethernet devices             | Tas  |
|      | Device proxy data                                      | PROFIBUS address                                                         | ▶ Description PROFINETIO                | ks   |
|      | Program info                                           | General DP parameters Interface networked with                           | PROFIBUS DP                             |      |
|      | PLC alarm text lists                                   | watchdog                                                                 |                                         |      |
|      | Local modules                                          | Subnet: PKOHBUS_1                                                        | <ul> <li>Control Techniques</li> </ul>  | F    |
|      | Ungrouped devices                                      | Add new subnet                                                           | Control Techniques                      | rari |
|      | Security settings                                      |                                                                          | ✓ I NE 300/600                          | es   |
|      | Unassigned devices                                     | Parameters                                                               | NE300/600                               |      |
|      | < Common data                                          |                                                                          | Im SIEMENS AG                           |      |
|      | ➤ Details view                                         | Address: 3                                                               | Encoders                                |      |
|      | Madula                                                 | Highest address: 126                                                     | Canaral                                 |      |
|      | Wodule                                                 | Transmission speed: 1.5 Mbps                                             | Ident systems                           | 1    |
|      |                                                        | 7                                                                        | ► PLCc                                  | 1    |
|      | Name                                                   | v                                                                        | > Information                           |      |
|      | Portal view     Portal view                            | ew an Devices & ne                                                       | iect CTNEProifbusDPTest created         |      |
|      |                                                        |                                                                          | jeet en lei tonouson rest ciculcu.      |      |

10. Double-click on the NE300/600 station to show the mapping address, those addresses are modifiable.

| ₩ß       | Siemens - C:\Users\L94152\Deskto                       | pp\CTNEProifbusDPTest\CTNEProifbusDPTest                                                                                | _ # ×                                                                                                    |
|----------|--------------------------------------------------------|----------------------------------------------------------------------------------------------------|----------------------------------------------------------------------------------------------------|
| Pr       | roject <u>E</u> dit <u>V</u> iew <u>Insert O</u> nline | Optio <u>n</u> s <u>T</u> ools <u>W</u> indow <u>H</u> elp                                                              | Totally Integrated Automation                                                                                                    |
| E        | 🛉 🎦 🔚 Save project 🚊 🐰 🗐 🕻                             | 🗎 🗙 🏷 🖢 🖓 🗄 🛄 🕼 🖳 🙀 💋 Goonline 🖉 Gooffline 🎄 🖪 📲 🕺 🚽 🔲 <search in="" project=""> 📲</search>                             | PORTAL                                                                                                    |
|          | Project tree 🛛 🔳 🖣                                     | CTNEProifbusDPTest → Ungrouped devices → Slave_1                                                                        | Hardware catalog 📰 🖩 🕨                                                                                                    |
|          | Devices                                                | 🛃 Topology view 🚽 🚠 Network view 🚽 🛐 Device view                                                                        | Options 😇                                                                                                    |
|          | 🖼 🔲 🖻                                                  | 🔐 Slave_1 [NE300/600] 🔍 🗒 🕎 🕼 🔛 📳 🎽 Device overview                                                                     |                                                                                                    |
| orks     |                                                        | Park Slot Laddrerr Daddrerr Tune                                                                                        | ✓ Catalog                                                                                                    |
| Į,       | ▼ 🗋 CTNEProifbusDPTest 🔨                               |                                                                                                    | Search>                                                                                                    |
| Ĕ        | Add new device                                         | 45° 0 1 58 127 54 71 Process Data                                                                                       |                                                                                                    |
| 8        | devices & networks                                     |                                                                                                    | Filter Profile: <all></all>                                                                                                    |
| <u>ë</u> | ▼ 📺 PLC_1 [CPU 1211C                                   | 0 3 128135 7277 Write EEPROM                                                                                            | • Head module                                                                                                    |
| 8        | Device configura                                       |                                                                                                    | Universal module                                                                                                    |
|          | 😵 Online & diagno ≡                                    |                                                                                                    | 8                                                                                                    |
|          | Program blocks                                         | DP-NORM                                                                                                    | 9                                                                                                    |
|          | Technology obje                                        |                                                                                                    | in the second second seco |
|          | <ul> <li>External source fi</li> </ul>                 |                                                                                                    | to                                                                                                    |
|          | PLC tags                                               |                                                                                                    |                                                                                                    |
|          | Le PLC data types                                      |                                                                                                    |                                                                                                    |
|          | Watch and force                                        |                                                                                                    |                                                                                                    |
|          | Online backups                                         |                                                                                                    |                                                                                                    |
|          | Traces                                                 |                                                                                                    | ask                                                                                                    |
|          | <ul> <li>Device proxy data</li> </ul>                  |                                                                                                    |                                                                                                    |
|          | Program into                                           |                                                                                                    |                                                                                                    |
|          | E PLC alarm text lists                                 | 🔄 Properties 🚺 Info 🚺 🖞 Diagnostics 📰 🖃 👻                                                                               | 3                                                                                                    |
|          | Distributed I/O                                        | General                                                                                                    | bra                                                                                                    |
|          | Ungrouped devices                                      |                                                                                                    | Tie                                                                                                    |
|          | Security settings                                      |                                                                                                    |                                                                                                    |
|          | Common data                                            | No 'properties' available.                                                                                              |                                                                                                    |
|          | <                                                      | No 'properties' can be shown at the moment. There is either no object selected or the selected object does not have any |                                                                                                    |
|          | ✓ Details view                                         | displayable properties.                                                                                                 |                                                                                                    |
|          | Module                                                 |                                                                                                    |                                                                                                    |
|          |                                                        |                                                                                                    |                                                                                                    |
|          | News                                                   |                                                                                                    |                                                                                                    |
|          | Name                                                   |                                                                                                    | > Information                                                                                                    |
|          | Portal view                                            | iew 👫 Slave_1                                                                                                    | iect CTNEProifbusDPTest created.                                                                                                    |

11. Click "Save project", select "PLC\_1[CPU1211 DC/DC/DC]" under project tree, click "Compile", then "Download to device"

| K Siemens - C:\Users\L94152\Desktop\CTNEProifbusDPTest\CT | IEProifbusDPTest                                                          | _ # ×                                   |
|-----------------------------------------------------------|---------------------------------------------------------------------------|-----------------------------------------|
| Project Edit View Insert Online Options Tools Window      | Help<br>1 📱 📓 💋 Go online 🖉 Go offline 🛔 🖪 🖪 🕱 🚍 💷 🗠 cearch in projects 👍 | Totally Integrated Automation<br>PORTAL |
| Project tree 🛛 🖉 🔳 ·                                      | CTNEProifbusDPTest → Devices & networks                                   | Hardware catalog 📰 🔳 🕨                  |
| Devices                                                   | Topology view 📥 Network view 🕅 Device view                                | Options                                 |
|                                                           |                                                                           |                                         |
| 2                                                         |                                                                           |                                         |
|                                                           |                                                                           | ✓ Catalog 5                             |
| Cincriologonest                                           | Province / port                                                           | <search> init init 0</search>           |
| Add new device                                            | PLC_1                                                                     | Filter Profile: <all> 🗨 📷</all>         |
|                                                           | CPU 1211C  PLC_1                                                          | ▼ SIMATIC \$7-1200                      |
| Device configuration                                      | PROFINE                                                                   | ✓ CPU                                   |
| Online & diagnostics                                      | Port_1                                                                    | CPU 1211C AC/DC/Bly                     |
| Program blocks                                            | •                                                                         | CPU 1211C DC/DC/DC                      |
| Technology objects                                        |                                                                           | CPU 1211C DC/DC/Rly                     |
| External source files                                     |                                                                           | CPU 1212C AC/DC/Rly                     |
| PIC taos                                                  |                                                                           | CPU 1212C DC/DC/DC                      |
| PLC data types                                            |                                                                           | CPU 1212C DC/DC/Rly                     |
| Watch and force tables                                    |                                                                           | CPU 1214C AC/DC/Rly                     |
| Online backups                                            |                                                                           | CPU 1214C DC/DC/DC                      |
| Traces                                                    |                                                                           | CPU 1214C DC/DC/Rly                     |
| Device proxy data                                         | ×                                                                         | 🕨 📊 CPU 1215C AC/DC/Rly                 |
| Program info                                              | K = 00%                                                                   | CPU 1215C DC/DC/DC                      |
| PLC alarm text lists                                      |                                                                           | CPU 1215C DC/DC/Rly                     |
| Local modules                                             | Properties Linro L Diagnostics                                            | Em CPU 1217C DC/DC/DC                   |
| Distributed I/O                                           | General i Cross-references Compile                                        | CPU 1212FC DC/DC/DC                     |
| Ungrouped devices                                         | Show all messages                                                         | CPU 1212FC DC/DC/Rly                    |
| 🕨 🚰 Security settings                                     | Compiling finished (errors: 0) warnings: 1)                               | CPU 1214FC DC/DC/DC                     |
| Common data                                               | 1 Path Go to 2                                                            | CPU 1214FC DC/DC/Rly                    |
|                                                           | PIC 1 does not contain a configured protection level                      | CPU 1215FC DC/DC/DC                     |
| ✓ Details view                                            | Program blocks                                                            | CPU 1215FC DC/DC/Rly                    |
| Module                                                    | Main (OR1) Block was successfully compiled                                | Unspecified CPU 1200                    |
|                                                           | Compiling finished (errors: 0; warnings: 1)                               | CPU SIPLUS                              |
| Name                                                      |                                                                           | Information                             |
|                                                           |                                                                           | Information                             |
| Portal view     Devices & ne                              | . 🚵 💙 Th                                                                  | e project CTNEProifbusDPTest was sa     |

12. Double-click on the "Add new watching table" under project tree, add addresses which needed to be watched and modified. Go online, and then all the addresses can be watched and modified.

| VA  | Siemens - C:\Users\L94152\Desktop\CTNEPro                                       | oif | busDPTest\CTN       | EProifbusDP  | rest                 |              |                                 |      |       |                                    |                  |      | _ • >                | ×        |
|-----|---------------------------------------------------------------------------------|-----|---------------------|--------------|----------------------|--------------|---------------------------------|------|-------|------------------------------------|------------------|------|----------------------|----------|
| P   | roject <u>E</u> dit <u>V</u> iew <u>I</u> nsert <u>O</u> nline Optio <u>n</u> s | 1   | ools <u>W</u> indow | <u>H</u> elp |                      |              |                                 |      |       |                                    | Totally Inte     | oar  | tod Automation       |          |
|     | 🕴 🎦 🔚 Save project 昌 🐰 🗐 🗊 🗙 🌄                                                  | ) ± | CHE 副 III           | 16 🖳 🔛       | 💋 Go online 👔        | 🖉 Go offline | 2 🖪 📑 🗙                         |      | 1 2   | search in project>                 | Totally Inte     | syra | PORTAL               |          |
|     | Project tree 🛛 🔲 🖣                                                              | Ì   | CTNEProifbus        | DPTest 🕨 Pl  | LC_1 [CPU 121        | 1C DC/DC/DC  | <ul> <li>Watch and f</li> </ul> | orce | table | s > Watch table_1                  | _ • •            | x    | Testing 🔳 🗊 🕨        | Ē        |
|     | Devices                                                                         | Г   |                     |              |                      |              |                                 |      |       |                                    |                  |      | Options 9            | n        |
|     |                                                                                 | 1   |                     | 10 g. 4      | <u>₹ 491</u> 000 000 |              |                                 | _    |       |                                    |                  |      |                      | i        |
|     |                                                                                 | ł.  | <i>U</i>   -        |              | Diselay forms        | Manitaruslu  | Madificuation                   | 4    |       | Commont                            | The commont      |      |                      |          |
| ١.j | The CTNIE Projfburg DPTost                                                      |     | 1                   | %OW64        | Hey<br>Hey           | 16#0001      | 16#0001                         |      |       | Control word, 0001H                | Tag comment      |      | ✓ CPU operator       | 1        |
|     | Add now dovice                                                                  | -   | 2                   | %QW64        | DEC                  | 10000        | 10000                           |      | *     | Communication reference 0002H      |                  | ÷    | No online connection | 4        |
| E   | Devicer & petworks                                                              | н   | 3                   | %QW68        | Hex                  | 16#0000      | 10000                           |      | -     | Digital output setting             |                  |      | 3                    | ł        |
| 2   |                                                                                 | H   | a                   |              | Hex                  | 16#0000      |                                 |      |       | Analog output setting              |                  |      | 2                    | 1        |
| ų   | Device configuration                                                            | H   | 5                   | 941W68       | Hex                  | 1            |                                 |      |       | Read control word 0001H            |                  | =    | Ks                   | ŝ        |
| E   | Opline & diagnostics                                                            | -I  | 6                   | %10/70       | DEC                  | 10000        |                                 |      |       | Read communication reference 0002H |                  |      |                      | J        |
|     | Program blocks                                                                  | 1   | 7                   | %IW72        | Hex                  | 0            |                                 |      |       | Reserved                           |                  |      | U.                   | <u>a</u> |
|     | Technology objects                                                              | H   | 8                   | %IW74        | Hex                  | 0            |                                 |      |       | Reserved                           |                  |      | 5                    | į.       |
|     | External source files                                                           | H   | 9                   | %IW76        | DEC                  | 1            |                                 |      |       | Read drive status.0020H            |                  |      | ran                  | 1        |
|     | PIC taos                                                                        | E   | 10                  | %IW78        | DEC                  | 0            |                                 |      |       | Read fault content.0021H           |                  |      | les                  |          |
|     | PIC data types                                                                  | 1   | 11                  | %IW80        | DEC                  | 0            |                                 |      |       | Read warning content.0022H         |                  |      |                      | ł        |
|     | Watch and force tables                                                          | Ŀ   | 12                  | %IW82        | DEC                  | 5000         |                                 |      |       | Read output frequency.0023H        |                  |      |                      |          |
|     | Add new watch table                                                             | I.  | 13                  | %IW84        | DEC                  | 5000         |                                 |      |       | Read frequency reference.0024H     |                  |      |                      |          |
|     | Force table                                                                     | L   | 14                  | %IW86        | DEC                  | 513          |                                 |      |       | Read DC bus voltage,0025H          |                  |      |                      |          |
|     | Watch table 1                                                                   | L   | 15                  | %IW88        | DEC                  | 380          |                                 |      |       | Read output voltage,0026H          |                  |      |                      |          |
|     | Online backups                                                                  | L   | 16                  | %IW90        | DEC                  | 34           |                                 |      |       | Read output current,0027H          |                  |      |                      |          |
|     | Traces                                                                          | L   | 17                  | %IW92        | DEC                  |              |                                 |      |       | Read motor speed,0028H             |                  |      |                      |          |
|     | Device proxy data                                                               | I.  | 18                  | %IW94        | DEC                  |              |                                 |      |       | Read output power,0029H            |                  |      |                      |          |
|     | Program info                                                                    | L   | 19                  | %IW96        | DEC                  |              |                                 |      |       | Read output torque,002AH           |                  |      |                      |          |
|     | PLC alarm text lists                                                            | L   | 20                  | %IW98        | DEC                  |              |                                 |      |       | Read PID reference,002BH           |                  |      |                      |          |
|     | Local modules                                                                   | I   | 21                  | %IW100       | DEC                  |              |                                 |      |       | Read PID feedback,002CH            |                  |      |                      |          |
|     | Distributed I/O                                                                 | 4   | 22                  | %IW102       | DEC                  |              |                                 |      |       | Read Al1,002DH                     |                  |      |                      |          |
|     | - I Unamerican designed                                                         | 4   | 23                  | %IW104       | DEC                  |              |                                 |      |       | Read Al2,002EH                     |                  | ~    |                      |          |
|     | ✓ Details view                                                                  |     | <                   |              |                      |              | Ш                               |      |       |                                    | >                |      |                      |          |
|     |                                                                                 |     |                     |              |                      |              |                                 |      |       | 🔍 Properties 🚺 Info 🚺 🗓 D          | iagnostics 🛛 🗖 🗏 | -    |                      |          |
|     |                                                                                 | 1   | General 🔒           | Cross-ref    | erences              | ompile       |                                 |      |       |                                    |                  |      |                      |          |

| Viemens - C:\Users                     | \L94152\Desktop\C        | TNEProi         | fbusDPTe | st\CTNEPro        | oifbusDPT  | est            |               |              |          |                             |                       | - 7       |
|----------------------------------------|--------------------------|-----------------|----------|-------------------|------------|----------------|---------------|--------------|----------|-----------------------------|-----------------------|-----------|
| Project Edit View                      | Insert <u>O</u> nline Op | ptio <u>n</u> s | Tools W  | (indow <u>H</u> e | elp        |                |               |              |          |                             | Totally Integrated A  | utomation |
| 📑 📑 🔚 Save project                     | 📕 🗶 🗎 🗎 🗎                | x b             | + Cl +   | 制度的               |            | 🔰 Go online 🖉  | Go offline    | I I X        | = mi     | Search in project>          | Totally Integrated A  | PORTAL    |
| Project tree                           |                          |                 | CTNEPro  | oifbusDPT         | est ▶ PL   | C 1 [CPU 1211  |               | Watch and f  | orce tal | oles ▶ Watch table 1        |                       | _ 7 = X   |
|                                        |                          |                 |          |                   |            |                |               |              |          |                             |                       |           |
| Devices                                |                          |                 |          |                   |            |                |               |              |          |                             |                       |           |
| 11 I I I I I I I I I I I I I I I I I I |                          | -               | 22       | un 🦻              | 1. 2. 2    | 2 ° 1          |               |              |          |                             |                       |           |
| 2                                      |                          |                 | i        | Name              | Address    | Display format | Monitor value | Modify value | 9        | Comment                     | Tag comment           |           |
| 🔻 🛅 CTNEProifbusDF                     | Test                     | ^               | 24       |                   | %IW106     | Hex            |               |              |          | Reserved                    |                       | ^         |
| 📑 🛛 📑 Add new de                       | vice                     |                 | 25       |                   | %IW108     | Hex            |               |              |          | Read terminal status,0030H  |                       |           |
| 🔒 🔥 Devices & n                        | etworks                  |                 | 26       |                   | %IW110     | Hex            |               |              |          | Reserved                    |                       |           |
| PLC_1 [CPU                             | 1211C DC/DC/DC]          |                 | 27       |                   | %IW112     | Hex            |               |              |          | Reserved                    |                       |           |
| Device c                               | onfiguration             |                 | 28       |                   | %IW114     | Hex            |               |              |          | Reserved                    |                       |           |
| 😵 Online &                             | diagnostics              | =               | 29       |                   | %IW116     | Hex            |               |              |          | Read external count,0034H   |                       |           |
| 🕨 🛃 Program                            | blocks                   |                 | 30       |                   | %IW118     | Hex            |               |              |          | Read X1 status,0035H        |                       |           |
| 📕 🕨 🖡 Technolo                         | ogy objects              |                 | 31       |                   | %IW120     | Hex            |               |              |          | Read X2 status,0036H        |                       |           |
| 🕨 🐻 External                           | source files             |                 | 32       |                   | %IW122     | Hex            |               |              |          | Read X3 status,0037H        |                       |           |
| PLC tags                               |                          |                 | 33       |                   | %IW124     | Hex            |               |              |          | Read X4 status,0038H        |                       |           |
| 🕨 🕨 💽 PLC data                         | types                    |                 | 34       |                   | %IW126     | Hex            |               |              |          | Read X5 status,0039H        |                       | _         |
| 🔻 🥘 Watch ar                           | nd force tables          |                 | 35       |                   | %IB2       | Hex            |               |              |          | Communication status        |                       |           |
| 📑 Add r                                | new watch table          |                 | 36       |                   | %IB3       | Hex            |               |              |          | Read 0001H~0004H error code |                       |           |
| Force                                  | table                    |                 | 37       | 1                 | %IB4       | Hex            |               |              |          | Read 0020H~002FH error code |                       |           |
| 👸 Watcl                                | h table_1                |                 | 38       |                   | %IB5       | Hex            |               |              |          | Read 0030H~0039H error code |                       |           |
| 🕨 📔 Online b                           | ackups                   |                 | 39       |                   | %IB6       | Hex            |               |              |          | Write 0001H error code      |                       |           |
| 🕨 🔄 Traces                             |                          |                 | 40       |                   | %IB7       | Hex            |               |              |          | Write 0002H error code      |                       |           |
| 🕨 🗎 Device p                           | roxy data                |                 | 41       |                   | %IB8       | Hex            |               |              |          | Write 0003H error code      |                       |           |
| Program                                | info                     |                 | 42       |                   | %IB9       | Hex            |               |              |          | Write 0004H error code      |                       |           |
| PLC alarr                              | m text lists             |                 | 43       |                   | %QW72      | Hex            |               |              |          | Target parameter address    |                       |           |
| 🕨 🕨 🚺 Local me                         | odules                   |                 | 44       |                   | %QW74      | DEC            |               |              |          | Parameter value             |                       |           |
| 🕨 🕨 🚺 Distribut                        | ed I/O                   | ~               | 45       |                   | %QW76      | Hex            |               |              |          | Enable EEPROM operation (1) |                       |           |
| Contraction of the second second       | daulaan.                 | •               | 46       |                   | %IW128     | Hex            |               |              |          | Read the parameter address  |                       | ~         |
| ✓ Details view                         |                          |                 | <        |                   |            |                |               |              |          |                             |                       | >         |
|                                        |                          |                 |          |                   |            |                |               |              |          | 🖸 Properties                | Linfo 🚺 🖳 Diagnostics |           |
|                                        |                          |                 | Gener    | ral 追 🛛           | Cross-refe | rences Co      | mpile         |              |          |                             |                       |           |
| Name                                   |                          |                 |          | A                 |            |                |               |              |          |                             |                       |           |

EEPROM operation can write value to drive parameters which are saved when power off.

| ₩        | ₩ 5          | iemens - C:\Users\L94152\Desktop\C                            | TNEPro          | ifbus    | DPTest\CTNE         | ProifbusDPT                                                                                                    | est          |      |               |              | _      |      |                              |                           | -     | Ē  |
|----------|--------------|---------------------------------------------------------------|-----------------|----------|---------------------|----------------------------------------------------------------------------------------------------|--------------|------|---------------|--------------|--------|------|------------------------------|---------------------------|-------|----|
| Pro      | <u>P</u> roj | ect <u>E</u> dit <u>V</u> iew <u>I</u> nsert <u>O</u> nline O | ptio <u>n</u> s | Tools    | Mindow              | <u>H</u> elp                                                                                                    |              |      |               |              |        |      |                              | Totally Integrated Autom  | ation |    |
|          | *            | 🞦 📑 Save project 📑 🐰 🗐 👔                                      | x 5             | ± C      | ± 🗟 🛄               | li 🖳 🛄                                                                                                    | 💋 Go online  | 10   | So offline    | 🖪 🖪 🗙        |        |      | Search in project>           | Fotally integrated Autoin | ORTA  | 4I |
|          |              | Project tree                                                  |                 | CTN      | IEProif bus D       | PTest ▶ PL                                                                                                    | C_1 [CPU 1]  | 211C | DC/DC/DC] >   | Watch and f  | orce t | able | s   Watch table_1            |                           |       | k  |
|          | 1            | Devices                                                       |                 |          |                     |                                                                                                    |              |      |               |              |        |      |                              |                           |       | ī  |
|          | 1            | H3                                                            |                 |          |                     |                                                                                                    | (31) DON D   | ch.  |               |              |        |      |                              |                           |       | T  |
|          |              | <u> </u>                                                      |                 | -        | - <i>I</i> <u>-</u> | 100 11 1                                                                                                    |              | 1    |               |              | 4      |      | -                            | -                         |       |    |
| ĿË,      | ÷.           |                                                               |                 | 42       | 1 Name              | Address                                                                                                    | Display form | nat  | Monitor value | Modify value | 7      |      | Comment                      | Tag comment               |       | 1  |
|          |              |                                                               | ^               | 40       |                     | 16QW/2                                                                                                    | nex          |      | 16#8303       | 16#8505      |        | +    | larget parameter address     |                           | -     | ì  |
| <u> </u> | 2            | Add new device                                                |                 | 44       |                     | 16QW/4                                                                                                    | DEC          |      | 250           | 250          |        | +    | Farameter value              |                           |       |    |
| Ĕ.       | Ĕ.           | Devices & networks                                            |                 | 40       |                     | 16QW/0                                                                                                    | Hex          |      | 16#0001       | 16#0001      |        | -    | Enable EErkow operation (1)  |                           |       |    |
| Ū,       | 5            |                                                               |                 | 40       |                     | 161VV120                                                                                                    | DEC          | -    | 16#8303       |              |        |      | Read the parameter address   |                           |       |    |
| Ξ.       | Ξ.           | Device configuration                                          |                 | 47       |                     | 9000130                                                                                                    | DEC.         |      | 250           |              |        |      | Read the parameter value     |                           |       |    |
|          |              | Program blacks                                                | =               | 40       |                     | 9610/132                                                                                                    | Hev          |      | 16#0000       |              |        |      | operation status (1. enable) |                           |       |    |
|          |              | Tashnalagu ahiasta                                            |                 | 49<br>50 |                     | <edd nev<="" td=""><td>nex</td><td></td><td>16#0000</td><td></td><td></td><td></td><td></td><td></td><td></td><td></td></edd> | nex          |      | 16#0000       |              |        |      |                              |                           |       |    |
|          |              | External source flor                                          |                 | 50       |                     | Synametric V                                                                                                    |              |      |               |              |        |      |                              |                           |       |    |
|          |              | Pl C toos                                                     |                 |          |                     |                                                                                                    |              |      |               |              |        |      |                              |                           |       |    |
|          |              | PLC tags                                                      |                 |          |                     |                                                                                                    |              |      |               |              |        |      |                              |                           |       |    |
|          |              | Wheth and from tables                                         |                 |          |                     |                                                                                                    |              |      |               |              |        |      |                              |                           |       |    |
|          |              | Add new watch table                                           |                 |          |                     |                                                                                                    |              |      |               |              |        |      |                              |                           |       |    |
|          |              | Fill Forse table                                              |                 |          |                     |                                                                                                    |              |      |               |              |        |      |                              |                           |       |    |
|          |              | Lig Force table                                               |                 |          |                     |                                                                                                    |              |      |               |              |        |      |                              |                           |       |    |
|          | . I          | Gigi Watch table_1                                            |                 |          |                     |                                                                                                    |              |      |               |              |        |      |                              |                           |       |    |
|          |              | <ul> <li>Online backups</li> </ul>                            |                 |          |                     |                                                                                                    |              |      |               |              |        |      |                              |                           |       |    |
|          |              | Iraces                                                        |                 |          |                     |                                                                                                    |              |      |               |              |        |      |                              |                           | -     | -  |
|          |              | Device proxy data                                             |                 |          |                     |                                                                                                    |              |      |               |              |        |      |                              |                           |       |    |
|          |              | Program into                                                  |                 |          |                     |                                                                                                    |              |      |               |              |        |      |                              |                           |       |    |
|          |              | PLC alarm text lists                                          |                 |          |                     |                                                                                                    |              |      |               |              |        |      |                              |                           |       | ñ  |
|          |              | Local modules                                                 |                 |          |                     |                                                                                                    |              |      |               |              |        |      |                              |                           |       |    |
|          |              | Usersus ad darland                                            | ~               |          |                     |                                                                                                    |              |      |               |              |        |      |                              |                           |       |    |
|          | •            | Details view                                                  |                 |          | <                   |                                                                                                    |              |      |               |              |        |      |                              |                           |       | í  |
|          |              |                                                               |                 |          | •1                  |                                                                                                    |              | -    |               |              | -      | -    |                              | *1                        |       | ij |
|          |              |                                                               | -               |          |                     |                                                                                                    |              |      |               |              |        |      | S. Properties                | Diagnostics               |       | 1  |
|          |              |                                                               |                 | G        | eneral 🔒            | Cross-refe                                                                                                    | rences       | Com  | pile          |              |        |      |                              |                           |       |    |
|          | Na           | me                                                            |                 |          | 6 Show all          | messages                                                                                                    |              |      |               |              |        |      |                              |                           |       | 1  |